Fakultet tehničkih nauka Master strukovne studije Studijski program: PROIZVODNO MAŠINSTVO Predmet: Projektovanje proizvoda CAD-CAE Semestar: I

## ZADATAK ZA MODELOVNJE CAD

Modelovnje čaure (vežba 2)

Predmetni asistent:

dr Miloš Knežev

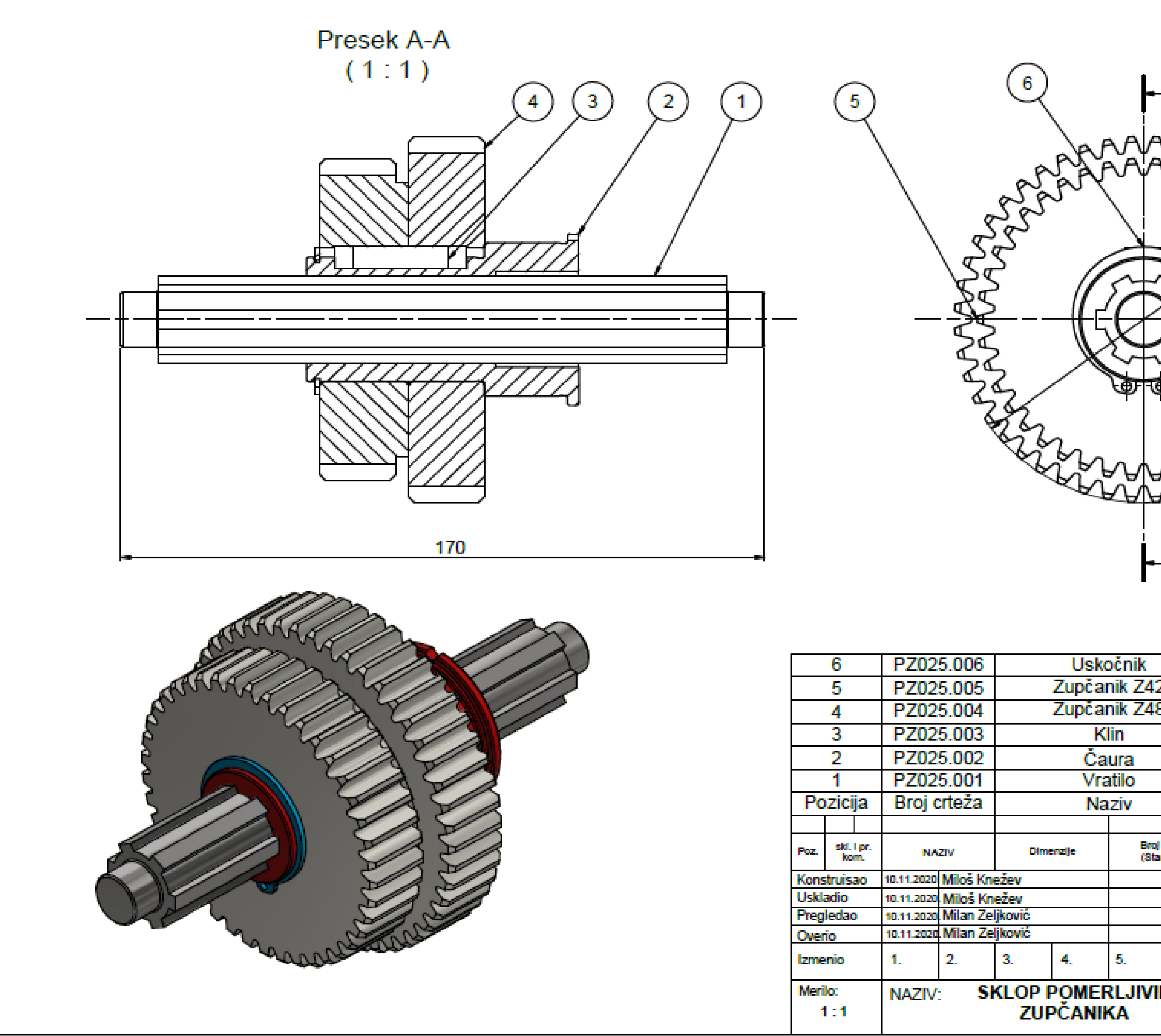

|               |                           | 00                  |                                       |                                     |
|---------------|---------------------------|---------------------|---------------------------------------|-------------------------------------|
|               | SRPS M.C2.40              | 1                   | 1                                     | kom                                 |
| 2             | SRPS M.C1.01              | 2                   | 1                                     | kom                                 |
| 8             | SRPS M.C1.01              | 2                   | 1                                     | kom                                 |
|               | SRPS M.C2.06              | 0                   | 1                                     | kom                                 |
|               |                           |                     | 1                                     | kom                                 |
|               | SRPS M.C1.44              | 1                   | 1                                     | kom                                 |
|               | Standard                  |                     | Kol.                                  | Jeninica                            |
| al and a fire | 2,6                       | s kg                |                                       |                                     |
| andard)       | Materijal 1               | nasa                | i ukup.<br>I u kg                     | Primedba                            |
|               |                           | ET<br>P<br>TMA<br>M | TEHNIĆ<br>NOVI S/<br>N ZA P<br>AŠINST | XIH NAUKA<br>AD<br>ROIZVODNO<br>IVO |
| 6.            | SKLOP PZ0                 | 25                  | i.000                                 |                                     |
| IH            | Broj crteža polufabrikata | Γ                   | Broj                                  | orteža                              |
|               |                           |                     | P70                                   | 25 000                              |

| 10P9 -0<br>21H7 0.<br>5D9 +0<br>25H13 0.<br>Br. N7 9000+<br>9000+<br>90000+<br>9000+<br>9000+<br>9000+<br>90 | .015<br>.051<br>.000<br>.000<br>.030<br>.030<br>.330<br>.000 | 35<br>ivice<br>+0.1<br>5-0<br>47<br>6 |                    | P<br>22<br>NZ<br>B                       |             | Br. 042 -0.006<br>Br. 047 | 1<br>3<br>5<br>10<br>1<br>10<br>1<br>10<br>1<br>10<br>1<br>10<br>1<br>10<br>1<br>10<br>1 |                          | N7 B<br>N7 R2<br>H13<br>k "A-A       | 21H7<br>60g                      |
|----------------------------------------------------------------------------------------------------|--------------------------------------------------------------|---------------------------------------|--------------------|------------------------------------------|-------------|---------------------------|------------------------------------------------------------------------------------------|--------------------------|--------------------------------------|----------------------------------|
| 2         1         100           Poz.         skl, i pr., kom.                                                                                                    | A: Pobol<br>Neko                                             | jšati na<br>tirane ivi                | Rm=900<br>ce obori | -1050 [M<br>ti sa 0.5/<br>0x75<br>enzije | MPa]<br>45° | Tol                       | R0.6                                                                                     |                          | Detalj<br>azmera<br>R0.6<br>mera: IS | A<br>5:1<br>0 2768-m<br>Primedba |
| Konstruisao                                                                                                    | 10.11.2019                                                   | Miloš Knež                            | bev                |                                          | (Star       | idard)                    |                                                                                          | FAKULT                   | masa<br>ET TEHNIČ                    | KIH NAUKA                        |
| Uskladio                                                                                                    | 10.11.2020                                                   | Miloš Knež                            | ev                 |                                          |             |                           | 20                                                                                       | DEPART                   | NOVI SA<br>MAN ZA P                  | AD<br>ROIZVODNO                  |
| Overio                                                                                                    | 10.11.2020                                                   | Milan Zeljk<br>Milan Zeljk            | ović<br>ović       |                                          |             |                           |                                                                                          |                          | MAŠINST                              | VO                               |
| Izmenio                                                                                                    | 1.                                                           | 2.                                    | 3.                 | 4.                                       | 5.          | 6.                        | Sklop:                                                                                   | PZ02                     | 25.000                               |                                  |
| Merilo:<br>1:1                                                                                                    | Naziv:                                                       |                                       | ČA                 | URA                                      |             |                           | Broj crteža polufa<br>PZ025.00                                                           | abrikata<br>) <b>2-1</b> | Broj o<br>PZ0                        | crieža<br><b>25.002</b>          |

Na osnovu datog radioničkog crteža čaure **PZ025.002** a primenom softverskog sistema <u>Autodesk Inventor</u> potrebno je definisati računarski model istog. U nastavku je dat opis jednog, od mogućih više postupka, kroz određeni broj aktivnosti (koraka) modelovanja.

Na slici 1, dat je prozor programskog sistema <u>Autodesk Inventor 2020</u>. Kako bi bilo moguće početi sa radom (modelovanjem) nephodno je pokrenuti modul za modelovanje izborom naredbe <u>New</u>, koja sa nelazi u gornjem levom uglu

| Oren Projects Open<br>Samples<br>Launch Help                                                                                                    | ne Team Web Tutorial Ba<br>Gallery<br>My Home | ck What's Highlight<br>New New<br>New Features     |                         |               |               |                         |                   |                                            |       |
|----------------------------------------------------------------------------------------------------|-----------------------------------------------|----------------------------------------------------|-------------------------|---------------|---------------|-------------------------|-------------------|--------------------------------------------|-------|
| 1                                                                                                    |                                               |                                                    |                         |               |               | [                       | 🔒 Flip 📔 Rese     | et 🔲 Maximize Recent                       |       |
| lew                                                                                                    |                                               |                                                    | ¢                       | Projects      | Shortcuts     | File Details            |                   |                                            |       |
|                                                                                                    |                                               |                                                    |                         | Default       |               |                         |                   |                                            |       |
|                                                                                                    |                                               |                                                    |                         | Inventor Elec | rical Project |                         |                   |                                            |       |
| Pai                                                                                                    | t                                             | Assembly                                           |                         | Texnoexport   |               |                         |                   |                                            |       |
| Draw Draw                                                                                                    | ng                                            | Presentation                                       |                         |               |               |                         |                   |                                            |       |
|                                                                                                    |                                               |                                                    |                         |               |               |                         |                   |                                            |       |
|                                                                                                    |                                               |                                                    |                         |               |               |                         |                   |                                            |       |
|                                                                                                    |                                               | Evened to sho                                      | www.www.www.www.www.    |               |               |                         | 🗌 Op              | en shortcuts using Windows                 | s Exp |
| Recent Documents                                                                                                    |                                               | Expand to she                                      | row advanced templates  |               |               | Tilos II orga I Cmail I | int Search Boson  | en shortcuts using Windows                 | s Exp |
| Recent Documents                                                                                                    |                                               | Excand to she                                      | row advanced templates  |               |               | Tiles   Large   Small   | List Search Recer | en shortcuts using Windows<br>nt Documents | s Exp |
| Recent Documents                                                                                                    | • Pinn                                        | Excand to she                                      | now advanced templates  |               |               | Tiles   Large   Small   | Ist Search Recer  | en shortcuts using Windows                 | s Exp |
| Recent Documents<br>Reset Filers<br>Project<br>active Project                                                                                                    | • Pinn                                        | Eread to sh<br>ed (0 Files) ¥<br>                  | now advanced templates. |               |               | Tiles   Large   Small   | List Search Recer | en shortcuts using Windows                 | s Exp |
| Recent Documents<br>Reset Filers<br>Project<br>© Active Project<br>® All Recent Docs                                                                                                    | e Pinn                                        | Eread to sh<br>ed [0 Files] ¥                      | row advanced femolates  |               |               | Tiles   Large   Small   | Search Recer      | en shortcuts using Windows                 | s Exp |
| Recent Documents<br>Reset Files<br>Project<br>Active Project<br>All Recent Docs<br>File Types                                                                                                    | • Pinn                                        | Eread to sh<br>ed [0 Files] ¥                      | ow advanced templates   |               |               | Tiles   Large   Small   | List Search Recer | en shortcuts using Windows                 | s Exp |
| Recent Documents<br>Reset Files<br>Project<br>Attive Project<br>Attive Project<br>Project<br>Attive Project<br>Attive Project<br>Attive Attive Attive<br>Attive Attive Attive<br>Attive Attive<br>Attive Attive Attive<br>Attive Attive<br>Attive Attive<br>Attive Attive<br>Attive Attive<br>Attive Attive<br>Attive Attive<br>Attive Attive<br>Attive Attive<br>Attive<br>Attive | <ul> <li>■</li></ul>                          | Exand to sh<br>ed [0 Files] ¥<br>mned[50 Files] ▲  | ow advanced templates   |               |               | Tiles   Large   Small   | List Search Recer | en shortcuts using Windows                 | s Exp |
| Recent Documents  Reset Files  Project  All Recent Docs  File Types  All  Assembles  Drawnos                                                                                                    | • Pinn                                        | Exand to sh<br>ed [0 Files] ▼<br>inned[50 Files] ▲ | ow advanced templates   |               |               | Tiles   Large   Small   | List Search Rocer | en shortcuts using Windows                 | s Exp |
| Recent Documents<br>Reservices<br>Project<br>All Recent Docs<br>File Types<br>All All<br>All Second Docs<br>Documents<br>Documents<br>Docum                 | • Pinn                                        | Exand to she<br>ed [0 Files] ¥<br>                 | ow advanced templates   |               |               | Tiles   Large   Small   | © Op              | en shortcuts using Windows                 | s Exp |
| Recent Documents  Recent Documents  Project  All Recent Docs  File Types  All Assembles  Drawings  Presentations  Presentations                                                                                                    | • Pin                                         | Exand to the<br>ed [0 Files] ¥<br>                 | now advanced templates. |               |               | Tiles   Large   Small   | Co                | en shortcuts using Windows                 | s Exp |
| Recent Documents  Project  Attract Project  Attract Docs  File Types  Attracent Docs  File Types  Attracent Docs  File Types  Attract Docs  File Types  Attract Docs  File Types  Attract Docs  File Types  Soft By                                                                                                    | •                                             | Exand to sh<br>ed [0 Files] ¥<br>mned[50 Files] ▲  | now advanced templates. |               |               | Tiles   Large   Small   | Co                | nt shortcuts using Windows                 | s Exp |

Slika 1. Izgled prozora nakon pokretanja softverskog sistema

Nakon toga se otvori pomoćni prozor gde su ponuđeni svi moduli koje softverski sistem poseduje. Za pokretanje pomenutog modula neophodno je ispratiti proceduru koja je data na slici 2., redosledno izvođenjem koraka 2 i 3.

| New         Image: Park         Image: Park <td< th=""><th>Get Started Tools Collaborate<br/>Get Started Tools Collaborate<br/>W Open Projects Open Samples Launch Help Methoms Team Web Tutorial Bac Gallery MyHome</th><th>v What's Highlight<br/>New New<br/>New Features</th><th></th></td<> | Get Started Tools Collaborate<br>Get Started Tools Collaborate<br>W Open Projects Open Samples Launch Help Methoms Team Web Tutorial Bac Gallery MyHome                                                                                                    | v What's Highlight<br>New New<br>New Features                                                                                                    |                           |
|----------------------------------------------------------------------------------------------------|----------------------------------------------------------------------------------------------------|----------------------------------------------------------------------------------------------------|---------------------------|
|                                                                                                    | New  Part  Part  Project  All Recent Documents  Flie Types  Flie Types  All Recent Docs  Flie Types  Sort By  Presentations  Sort By  Presentations  Presentations  Present | Create New File         Closers Addressenste Mutadeks (Inventor 2020) Templates         Templates         Medic         Medic | Pip Reset Maximize Recent |

Slika 2. Postupak pokretanja modula za modelovanje

Nakon realizacije koraka prikazanih na slici 2, pojaviće se prozor koji je dat na slici 3.

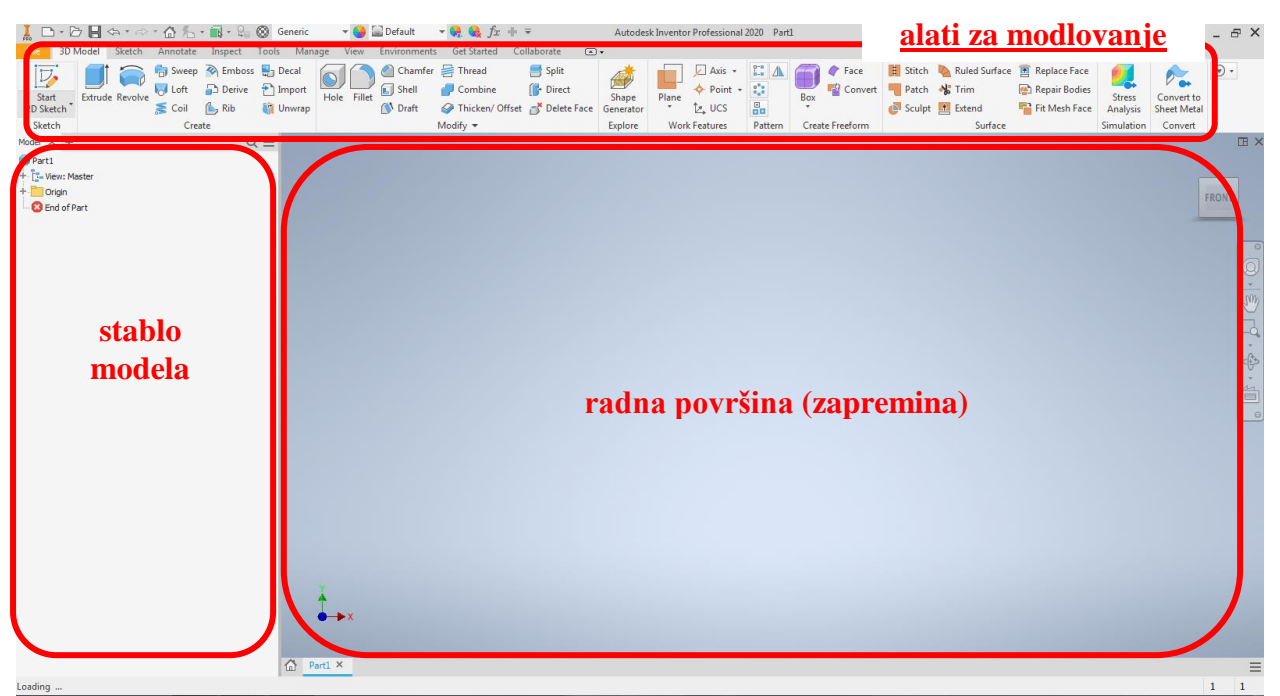

Slika 3. Izgled prozora u okviru modula za modelovanje

Iz prethodnog primera je poznato da pri modelovanju izvedenih geometrijskih oblika treba prvo nacrtati skicu. To se radi pomoću naredbe <u>Start 2D Sketch</u> koja se nalazi u gornjem levom uglu. Nakon čega će se na radnoj površini pojaviti tri sistemske ravni i ose koje služe za definisanje radne zapremine, a mogu biti odabrane i u stablu modela, kao što je prikazano na slici 4. Skica koju treba nacrtati treba da se nalazi na jednoj od ponuđene tri ravni, na primer ravan XY (Slika 5).

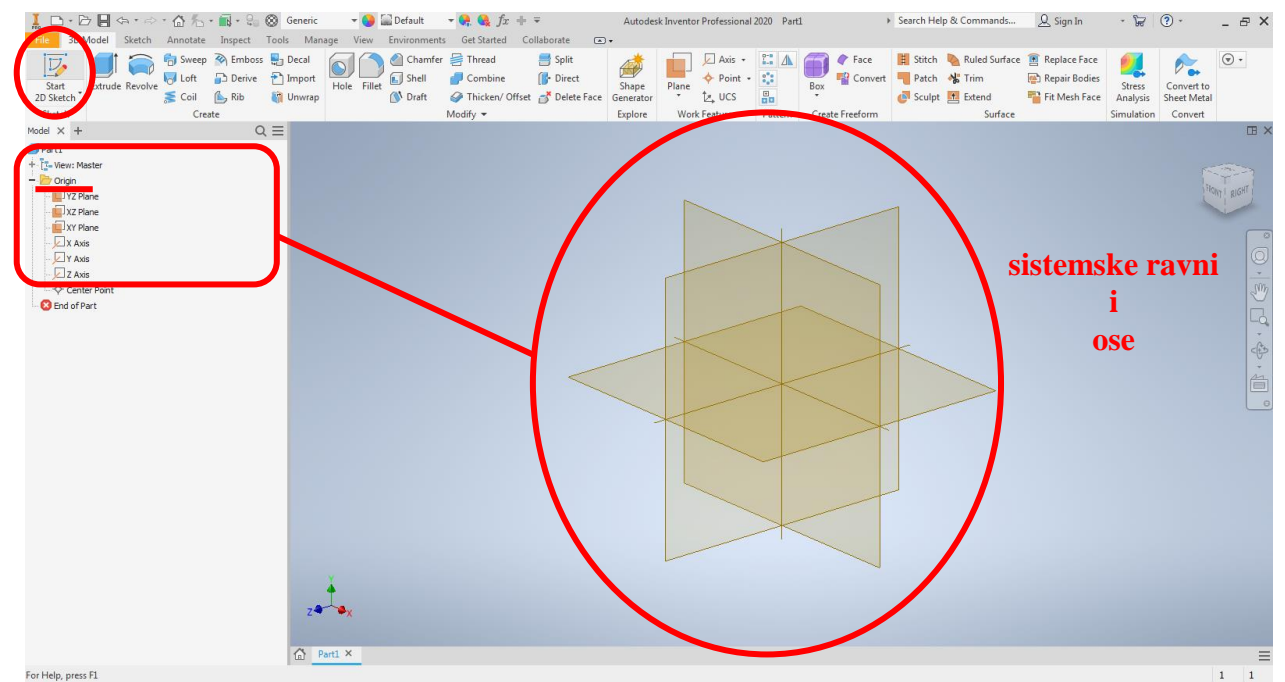

Slika 4. Prikaz sistemskih ravni i koordinatnih osa

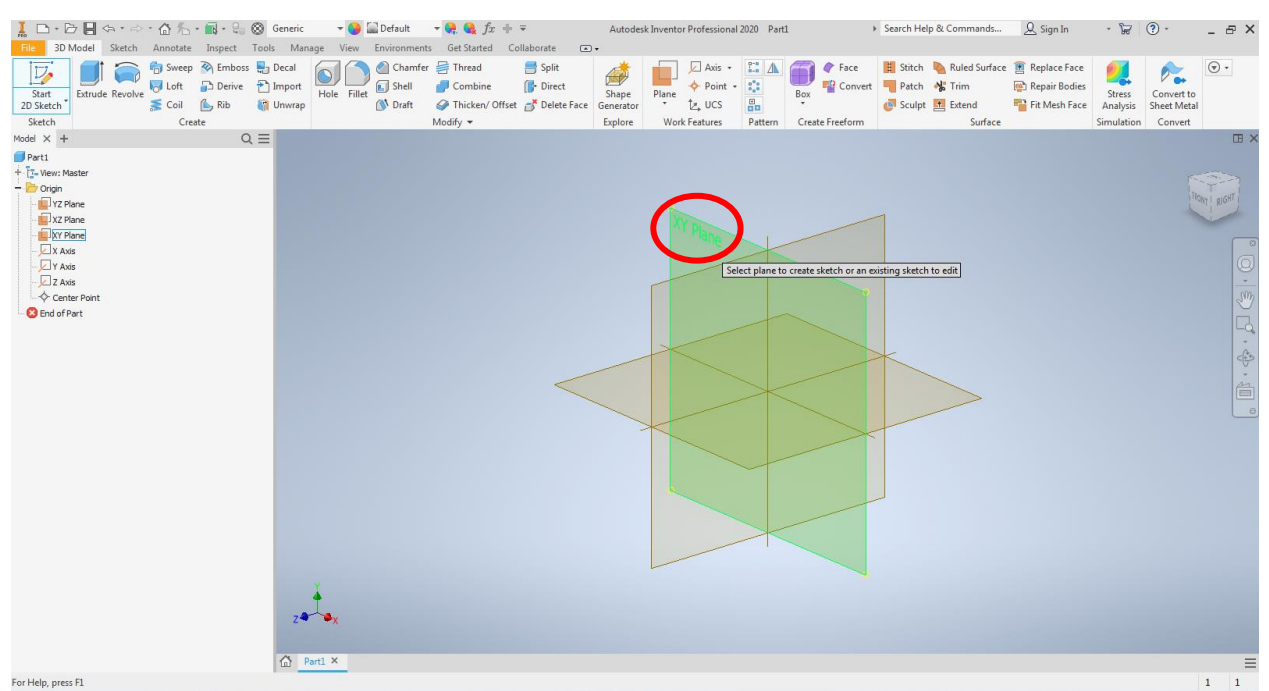

Slika 5. Prikaz odabira sistemske ravni za ravan skicirnja

Pokretanjem modula za skiciranje pojavljuje se prozor prikazan na slici 6, gde treba uočiti da su alati za modelovanje sa slike 3, sada zamenjeni alatima koji su neophodni za skiciranje. Neophodno je uočiti centralnu tačku. Centralna tačka je značajna iz razloga što pozicija skice treba da bude određena u odnosu na ovu tačku.

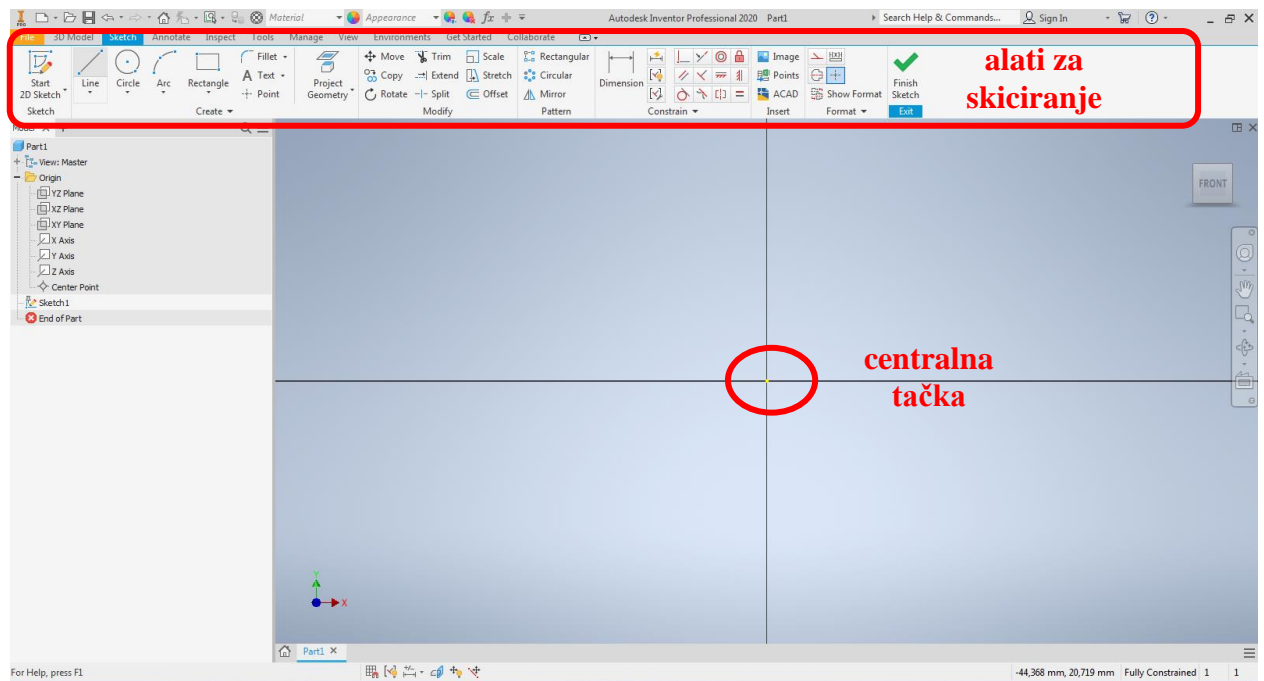

Slika 6. Prikaz okruženja za crtanje skice

Jedan od načina za skiciranje profila je sa početkom u centralnoj tački, tada je pravac linija koji prolaze kroz nju definisan i linija menja boju iz ljubičaste u crnu, što je u ovom slučaju znak određenositi pravca. Da bi i ostale linije bile određene neophodno je celu skicu kotirati prema dimenzijama datim na radioničkom crtežu **PZ025.002**. Međutim radni predmet sa crteža je rotaciono simetričan (ukoliko se izuzme žleb za klin i polukružni žleb na najvećem cilindru R2, koji će biti kasnije modelovani). Zbog simetričnosti radnog predmeta pored skice je potrebno nacrtati osu rotacije, koja ujedno služi i za kotiranje prečnika. Osa

rotacije se crta sa alatom za crtanje linije *Line*, sa početkom u centralnoj tački, nakon čega je potrebno promenuti tip linije u *Centerline*, kada ona postaje <u>crta-tačka-crta</u>. Smer ose rotacije (levo ili desno od centralne tačke) je u levo od centralne tačke samo iz razloga lakše uočljivosti, da se ne bi preklapala sa skicom (Slika 7).

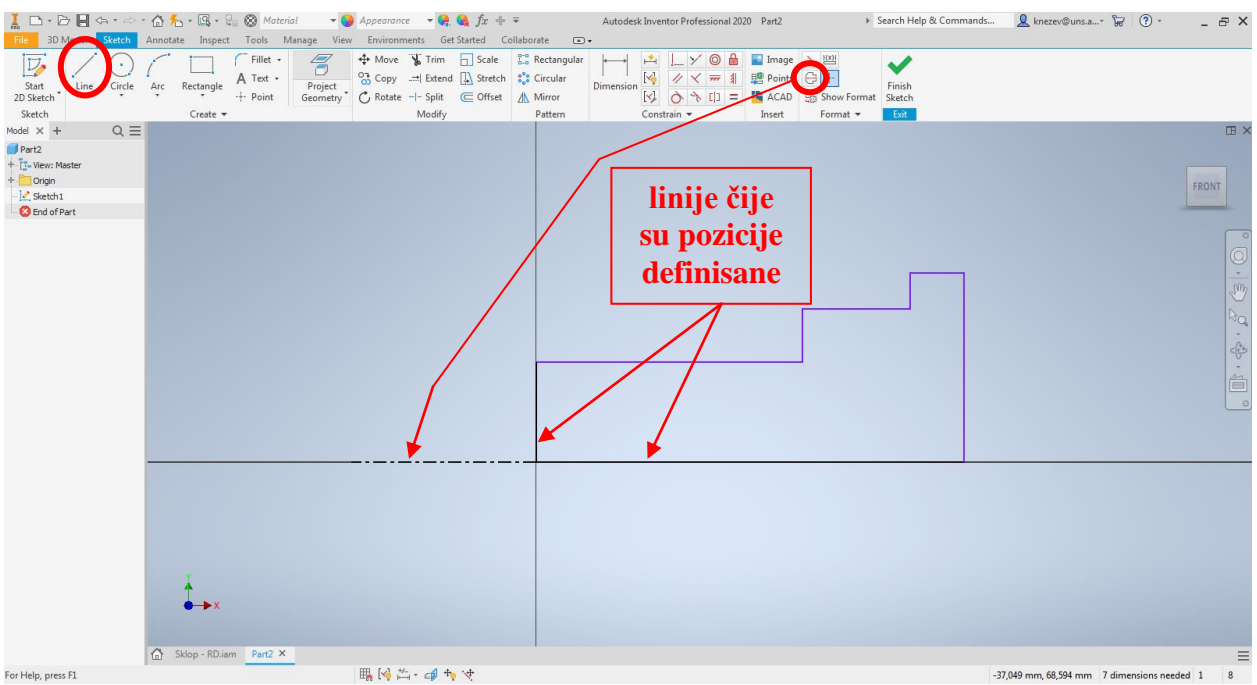

Slika 7. Početna skica i osa rotacije

Kotiranje se vrši alatom <u>*Dimension*</u>, koji funkcioniše tako što je nephodno kliknuti na deo skice u ovom slučaju liniju/e, koju/e treba kotirati. Treba uočiti kote  $\Phi 34$ ,  $\Phi 42$ ,  $\Phi 47$ , koje su kotirane kao prečnici. Da bi se kotirali prečnici kotira se rastojanje između željene linije i ose rotacije. Kada je to urađeno skica je završena i treba se vratiti u modul sa alatima za modelovanje. Vraćanje u alate za modelovanje se vrši naredbom <u>*Finish Sketch*</u> (Slika 8).

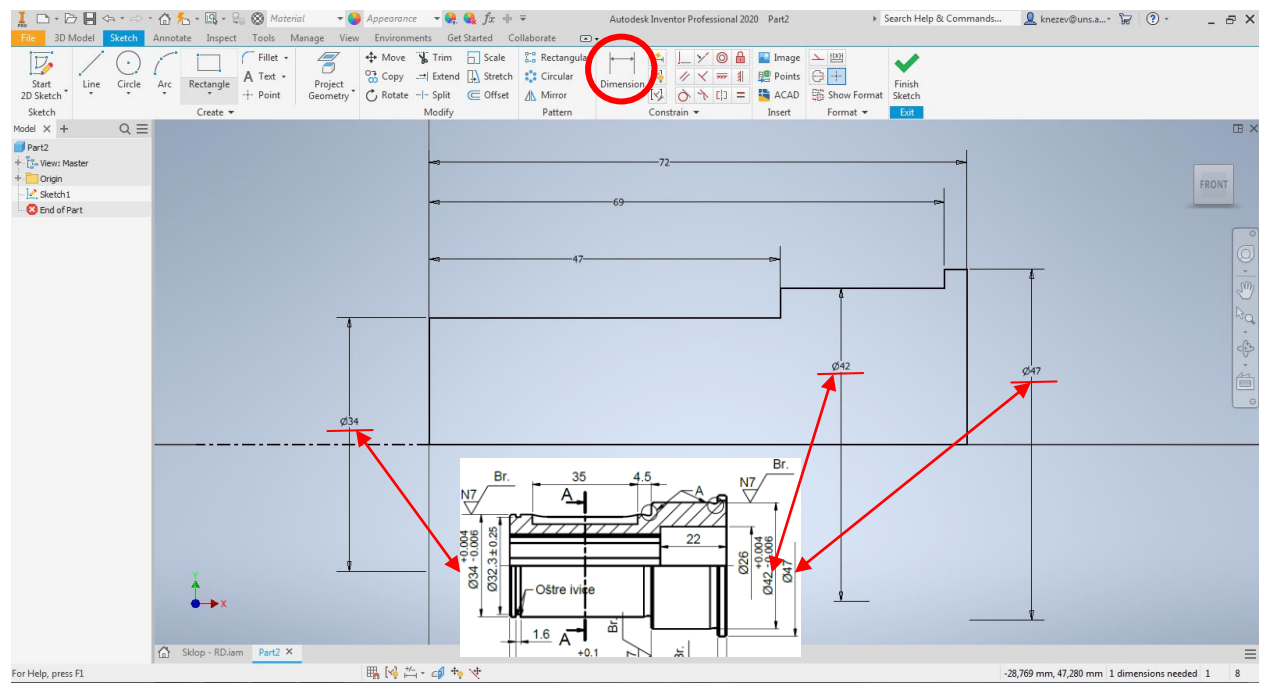

Slika 8. Kotiranje skice

Pri modelovanju rotacionih radnih predmeta treba koristi alat <u>**Revolve**</u>, za koji je neophodna skica i osa rotacije. Potrebna skica je kreirana u prethodnom koraku. Nakon izbora alata <u>**Revolve**</u> pojavi se pomoćni prozor u kome se nalaze parametri nephodni da bi se izvršila rotacija profila. Parametre kao što su <u>**Profile** i Axis</u>, softver najčešće automatski prepozna. Ukoliko to nije slučaj tada se zahteva od korisnika da klikom na skicu i osu sam to uradi. Što se tiče parametara <u>**Direction**</u>, u okviru njega se definiše smer rotacije, a u polje <u>**Angle** A</u>, treba upisati za koliko stepeni je rotacija (najčešće 360<sup>o</sup>) (Slika 9).

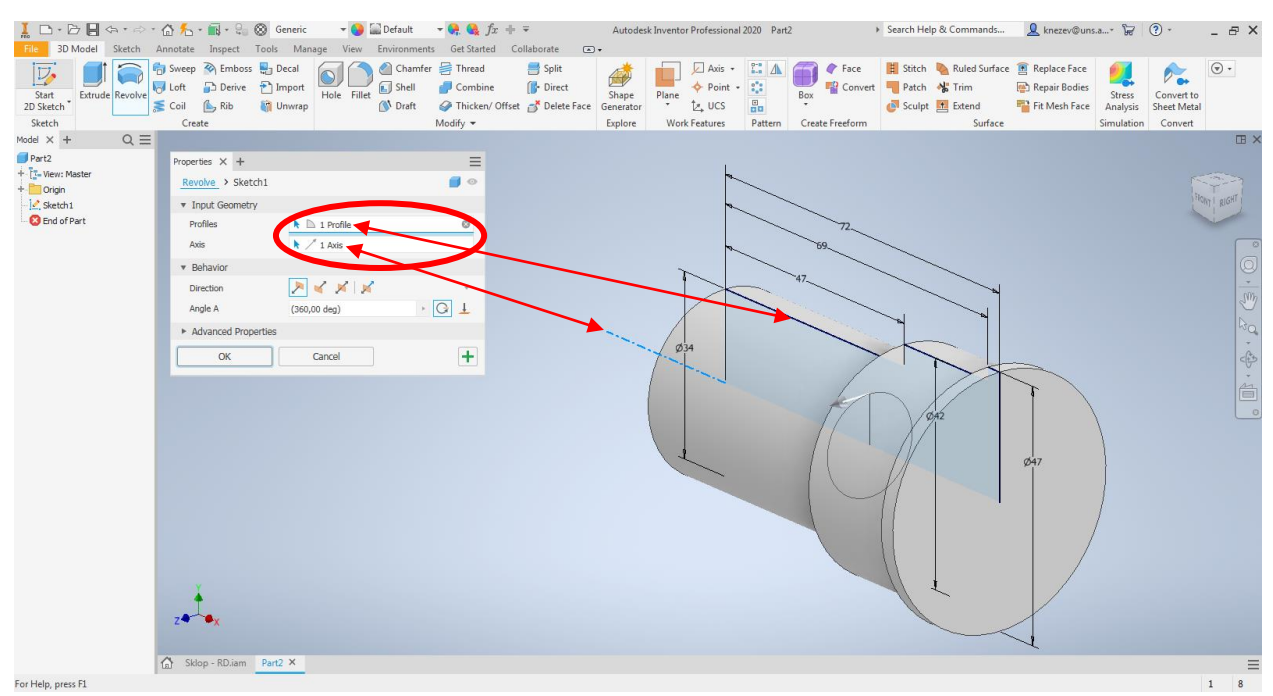

Slika 9. Rotacija profila

Sledeći korak je bušenje otvora kroz sredinu bez žljebova 5 D9, otvor sa cilindričnim upustom. Kao i za sve postoji više načina realizacije. Ovaj primer je pogodan za demonstraciju dva načina bušenja otvora kroz sredinu, prvi koji će biti prikazan je pomoću alata <u>*Revolve.*</u>

Za njega važi slično kao za prethodni korak gde je potrebna skica i osa. Ravan skiciranja bi trebalo da bude jedna od sistemskih ravni koje se nalaze duž modela i ose predmeta, za ovaj slučaj XY ili XZ (Slika 10). U konkretnom slučaju odabrana je ravan XY.

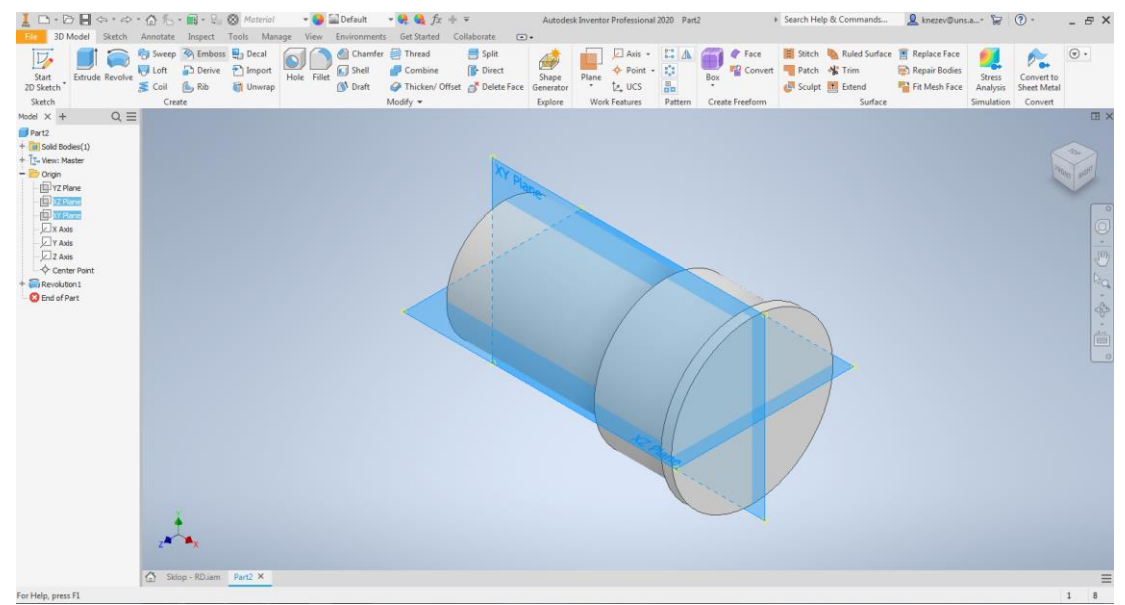

Slika 10. Prikaz ravni koje mogu biti odabrane za skiciranje

Iz razloga što ravan XY prolazi kroz sredinu modela, tokom skiciranja deo skice koji se nalazi u okviru modelovane zapremine nije vidljiv. Kod ovakvih skica značajnu pomoć obezbeđuje opcija <u>Slice Graphics</u> ili kao prečica na tastaturi za pozivanje ove opcije je <u>F7</u>, koja ukloni zapreminu koja se nalazi između skice i korisnika (Slika 11)

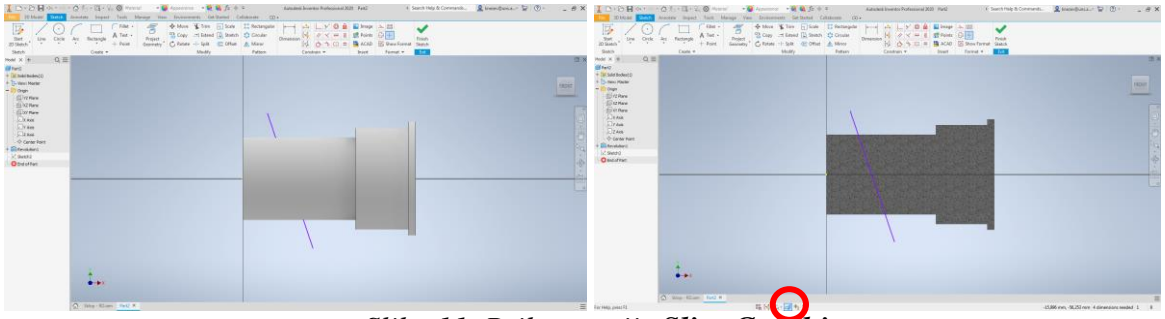

Slika 11. Prikaz opcije Slice Graphics

U odabranoj ravni je skiciran i kotiran profil koji treba rotirati i osa. Međutim tokom crtanja krajnjih vertikalnih ivica označenih na slici 12, potrebno je pravce ovih ivica poklopiti sa pravcima projektovane, prednje i zadnje čeone površine definisanog modela (žute linije). Nakon prihvatanja skice *Finish Sketch* sledi rotacija profila alatom *Revolve*.

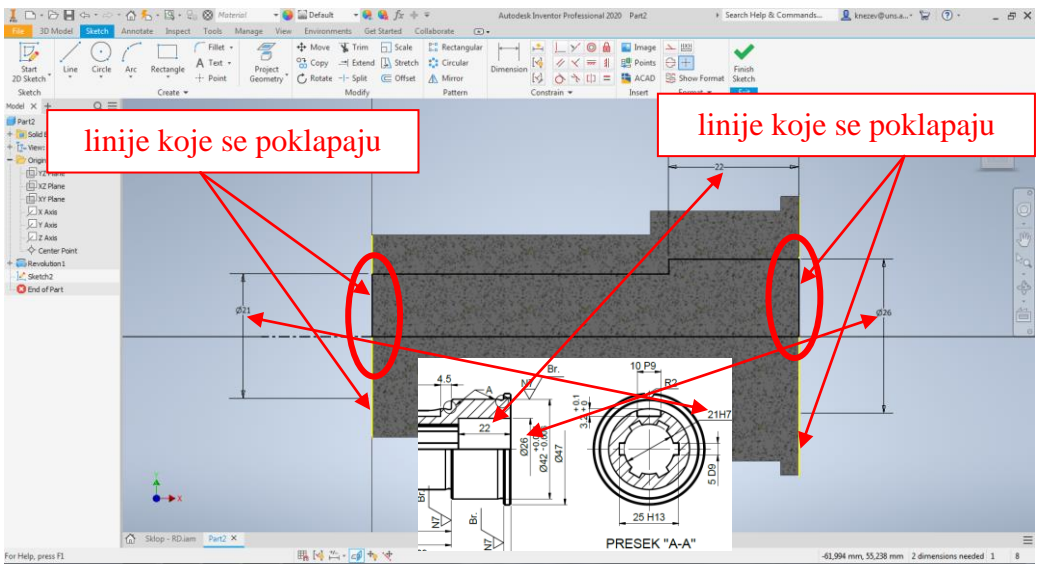

Slika 12. Skica i osa rotacije

Pomoćni prozor sa potrebnim parametrima za rotaciju profila dat je na slici 13, gde je akcenat na oduzimanje materijala <u>*Cut.*</u>

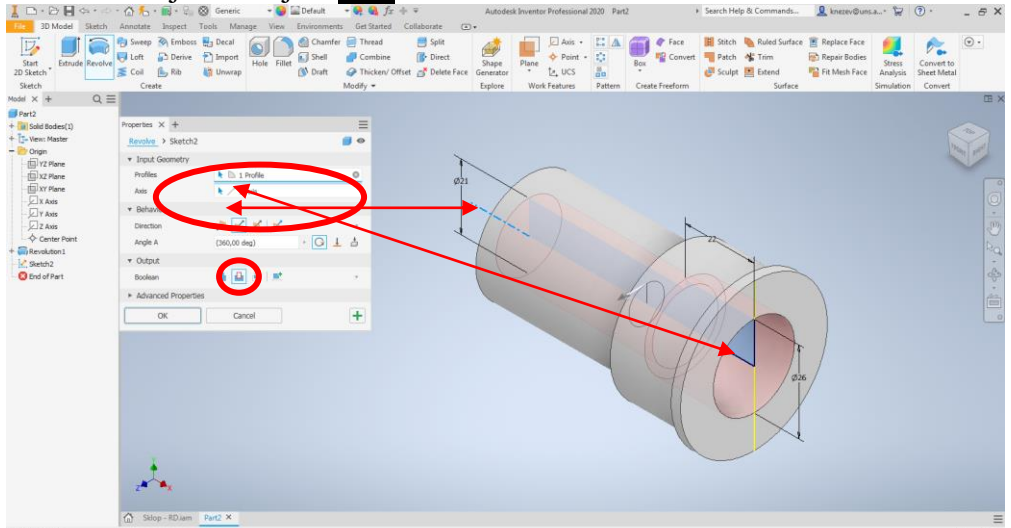

Slika 13. Rotacija profila za bušenje otvora sa cilindričnim upustom

Drugi način za modelovanje istog ovag otvora bi bio pomoću alata <u>Hole</u>. Alat koji je u prethodnom primeru obajšnjen. Međutim u ovom slučaju postoji ralika u definisanju pozicije ose otvora, koji treba da budeo koaksijalan sa osom modela. Pokretanjem alata Hole najčešće je polje <u>Position</u> označeno crvenom bojim i zanakom uzvika. Time se zahteva od korisnika da označi površinu gde taj otvor počinje (Slika 14).

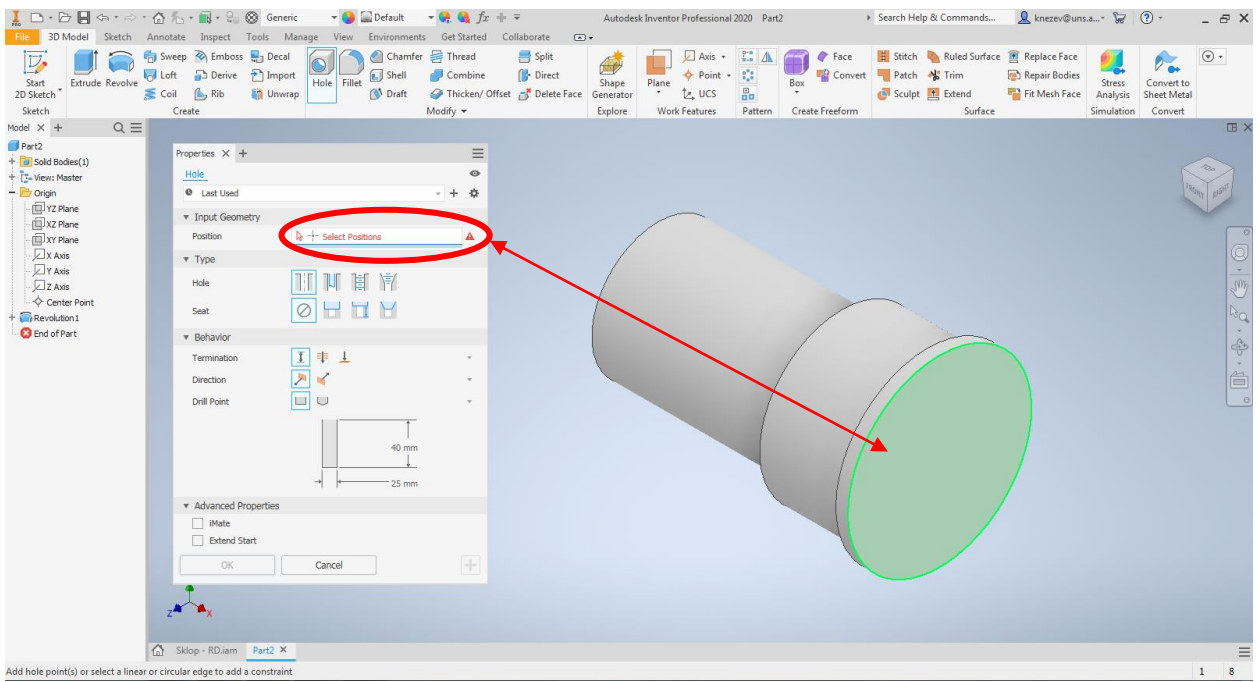

Slika 14 Definisanje površine početka otvora

Posle toga potrebno je odabrati tip otvora, kao i naredbu <u>*Through All*</u> kako bi se dobio otvor. Ukoliko softver ne prepozna automatski treba odabrati i smer. Na kraju se unose dimenzije. Za razliku od određivanja pozicije koja je objašnjena na prošlom primeru (Kućište), gde treba odabrati dve ivice kao referentne u odnosu na koje se definiše rastojanje centra rupe/otvora. Kod rotacionih modela najčešće je unutrašnji otvor koaksijalan, s tim u vezi tako se i određuje pozicija, klikom na neku od kružnica na modelu sa kojom otvor treba da bude koncentričan.

| I → → I → → · ☆ ·                         | nte Inspect                                       | ⊗ Generic <del>•</del> 🥹<br>Tools Manage View | Environments   | Get Started                                       | + ∓<br>Collaborate                          | Autodes                       | k Inventor Profession | nal 2020 Part                                                                                                    | 2                              | <ul> <li>Search He</li> </ul> | lp & Commands | 👤 knezev@uns                                                                   | .a* 😽                            | ? •                                  | - 8 ×    |
|-------------------------------------------|---------------------------------------------------|-----------------------------------------------|----------------|---------------------------------------------------|---------------------------------------------|-------------------------------|-----------------------|----------------------------------------------------------------------------------------------------|--------------------------------|-------------------------------|---------------|--------------------------------------------------------------------------------|----------------------------------|--------------------------------------|----------|
| Start<br>2D Sketch<br>Sketch              | eep 🗞 Emboss<br>ft 🗗 Derive<br>il 🏠 Rib<br>Create | Decal<br>Decal<br>Import<br>Unwrap            | et 🔊 Chamfer : | 🖶 Thread<br>🚽 Combine<br>ঔ Thicken/ O<br>Aodify ▼ | 📑 Split<br>∬• Direct<br>ffset 💣 Delete Face | Shape<br>Generator<br>Explore | Plane Vork Features   | - Carlor Carlor | Box<br>Face<br>Create Freeform | t Stitch                      | Ruled Surface | <ul> <li>Replace Face</li> <li>Repair Bodies</li> <li>Fit Mesh Face</li> </ul> | Stress<br>Analysis<br>Simulation | Convert to<br>Sheet Metal<br>Convert | •        |
| Model $\times$ + Q $\equiv$               |                                                   |                                               |                |                                                   |                                             |                               |                       |                                                                                                    |                                |                               |               |                                                                                |                                  |                                      | III ×    |
| Part2                                     | Properties X +                                    |                                               |                | =                                                 |                                             |                               |                       |                                                                                                    |                                |                               |               |                                                                                |                                  |                                      |          |
| + Solid Bodies(1)                         | Hole > Sketc                                      | h2                                            |                | 0                                                 |                                             |                               |                       |                                                                                                    |                                |                               |               |                                                                                |                                  |                                      | 200      |
| - Crigin                                  | C Last Used                                       |                                               |                | · + ø                                             |                                             |                               |                       |                                                                                                    |                                |                               |               |                                                                                |                                  | TRO                                  | IT OIGHT |
| TZ Plane                                  | = Toput Coom                                      | atar                                          |                |                                                   |                                             |                               | $\sim$                |                                                                                                    |                                |                               |               |                                                                                |                                  |                                      |          |
| - XZ Plane                                | Input Geom                                        | eu y                                          |                | 0                                                 |                                             |                               | /                     |                                                                                                    |                                |                               |               |                                                                                |                                  |                                      |          |
| U XY Plane                                | - Coldon                                          | A T Delette                                   | 20             |                                                   |                                             |                               |                       |                                                                                                    |                                |                               |               |                                                                                |                                  |                                      | 0        |
| Y Axis                                    | ▼ Type                                            |                                               | HE AND         |                                                   |                                             | 1                             |                       |                                                                                                    |                                |                               |               |                                                                                |                                  |                                      | -        |
| Z Axis                                    | Hole                                              |                                               |                |                                                   |                                             | 11                            | ×. /                  |                                                                                                    |                                |                               |               |                                                                                |                                  |                                      |          |
| + Revolution 1                            | Seat                                              |                                               |                |                                                   |                                             |                               |                       |                                                                                                    |                                |                               |               |                                                                                |                                  |                                      |          |
| - Ketch2                                  | * Rehavior                                        | $\sim$                                        |                |                                                   |                                             |                               |                       |                                                                                                    |                                |                               |               |                                                                                |                                  |                                      | -        |
| C End of Part                             | Tormination                                       | _                                             |                |                                                   |                                             |                               |                       |                                                                                                    | / *                            |                               |               |                                                                                |                                  |                                      | < P      |
|                                           | reminauon                                         |                                               |                |                                                   |                                             |                               |                       |                                                                                                    | / //                           |                               |               |                                                                                |                                  |                                      | ň        |
|                                           | Direction                                         |                                               |                |                                                   |                                             |                               |                       | /                                                                                                    | 1/                             | 11                            |               |                                                                                |                                  |                                      |          |
|                                           |                                                   | •                                             | 26             | -                                                 |                                             |                               |                       | - 1                                                                                                    |                                | $\left( \Lambda \right)$      |               |                                                                                |                                  |                                      |          |
|                                           |                                                   |                                               |                |                                                   |                                             |                               |                       |                                                                                                    |                                | 11/1                          |               |                                                                                |                                  |                                      |          |
|                                           |                                                   |                                               | F              |                                                   |                                             |                               |                       |                                                                                                    |                                |                               | - 11          |                                                                                |                                  |                                      |          |
|                                           |                                                   |                                               |                |                                                   |                                             |                               |                       |                                                                                                    | A                              |                               | • //          | 1                                                                              |                                  |                                      |          |
|                                           |                                                   | → ←                                           | 21             |                                                   |                                             |                               |                       |                                                                                                    | H                              | 1                             |               | /                                                                              |                                  |                                      |          |
|                                           | <ul> <li>Advanced Pr</li> </ul>                   | operties                                      |                |                                                   |                                             |                               |                       |                                                                                                    |                                | 16                            | // /          |                                                                                |                                  |                                      |          |
|                                           | iMate                                             |                                               |                |                                                   |                                             |                               |                       |                                                                                                    |                                | T                             | - /           |                                                                                |                                  |                                      |          |
|                                           | Extend St                                         | art                                           |                |                                                   |                                             |                               |                       |                                                                                                    |                                |                               |               |                                                                                |                                  |                                      |          |
|                                           | ОК                                                | Cancel                                        |                | +                                                 |                                             |                               |                       |                                                                                                    |                                | 26                            |               |                                                                                |                                  |                                      |          |
|                                           |                                                   |                                               |                |                                                   |                                             |                               |                       |                                                                                                    |                                | 1                             |               |                                                                                |                                  |                                      |          |
| z                                         | ***x                                              |                                               |                |                                                   |                                             |                               |                       |                                                                                                    |                                |                               |               |                                                                                |                                  |                                      |          |
|                                           |                                                   |                                               |                |                                                   |                                             |                               |                       |                                                                                                    |                                |                               |               |                                                                                |                                  |                                      |          |
| 6                                         | Sklop - RD.iam                                    | Part2 ×                                       |                |                                                   |                                             |                               |                       |                                                                                                    |                                |                               |               |                                                                                |                                  |                                      | ≡        |
| To remove the concentric constraint, sele | ect and press the o                               | delete key                                    |                |                                                   |                                             |                               |                       |                                                                                                    |                                |                               |               |                                                                                |                                  |                                      | 1 8      |

Slika 15. Bušenje otvora pomoću naredbe Hole

Nakon bušenja otvora, sledi modelovanje žlebova, tako što će biti modelovan jedan, koji će biti umnožen, potreban broj puta. Za realizaciju ovok koraka korišćen je alat *Extrude*, a ravan skiciranja je zadnja čeona površina (Slika 16).

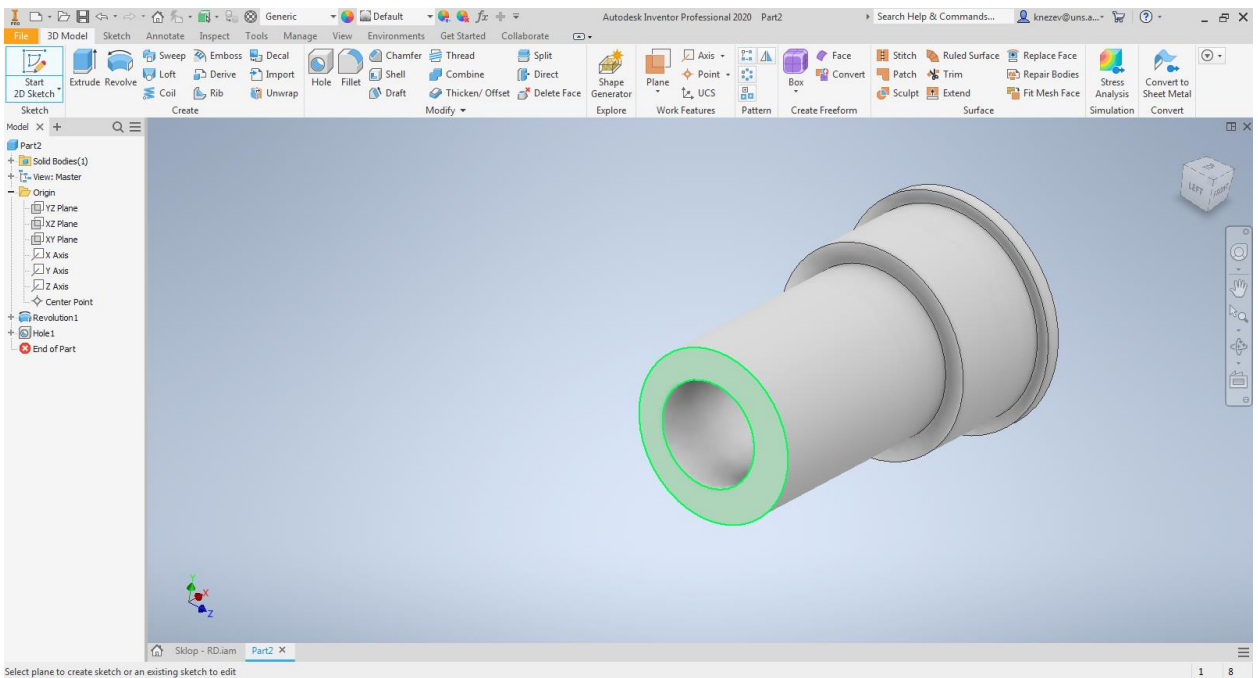

Slika 16. Površine skiciranja profila za izvlačenje žleba

Na crtežu treba uočiti pozicije unutrašnjih žlebova i zaključiti da je najjednostavnije, nacrtati jedan od dva žleba koji su simetrični u odnosu na horizontalnu osu. Iz tog razloga trebalo bi nacrtati jednu horizontalnu pomoćnu liniju. Postupak je vrlo sličan kao gore navedeni za crtanje ose. Potrebno je sa alatom <u>Line</u> nacrtati liniju, koja počinje iz centralne tačke, proizvoljne dužine. Nakon toga je potrebno promeniti tip linije u konstrukcionu tj. pomoćnu, klikom na liniju i odabirom naredbe <u>Construction</u> tada puna linija postaje isprekidana.

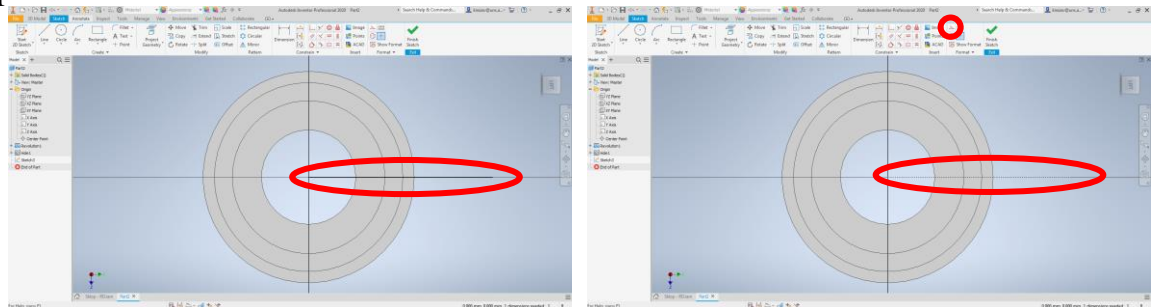

Slika 17. Promena tipa linije u pomoćnu

Nacrtana linija će biti iskorišćena kao osa simetrije za žleb. Prvo je potrebno nacrtati pravougaonik kojim će biti zadato ograničenje simetričnost. Pri zadavanju ovog ograničenja treba voditi računa o redosledu označavanja linija. Zadržavanjem kursora na ikonicu za ograničenje <u>Simetric</u> dat je prikaz redosleda označavanja, tako što prvo treba označiti (prva dva klika) odjekte (linije) koje treba da budu simetrične, a zatim (treći klik) osu simetrije (Slika 18). Nakon uvođenja ograničenja simetričnosti, gornja i donja ivica pravougaonika će bez obzira na dimenziju pravougaonika (žleba) uvek biti simetrične u odnosu na osu. Na slici 19 vidljivo je da se pored svake od linija koja je deo simetričnosti pojavio simbol koji to i potvrđuje.

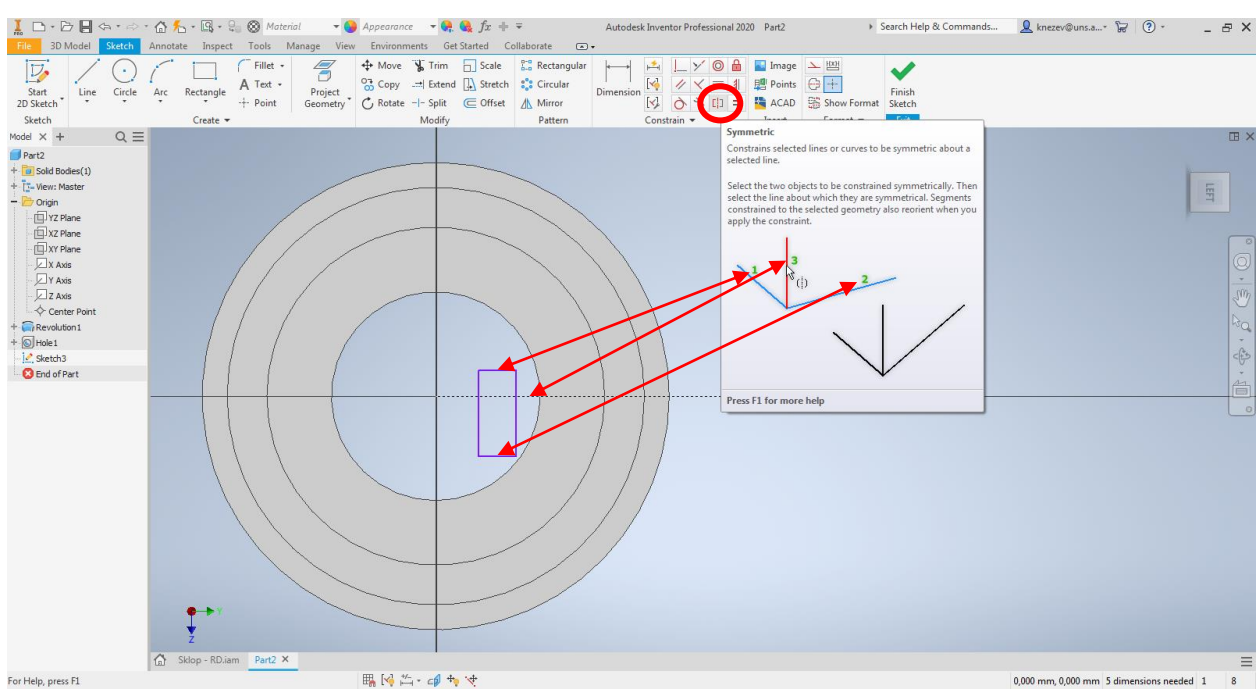

Slika 18. Skica pravouganika pre ograničenja simetričnost

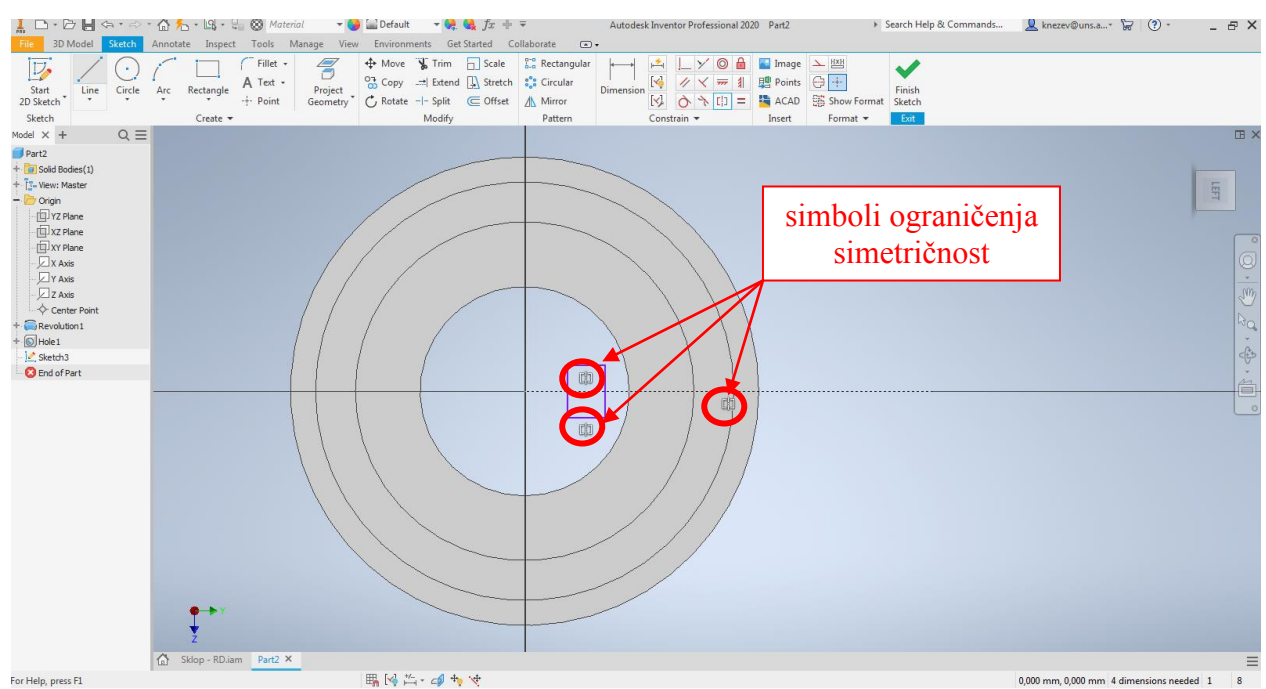

Slika 19. Skica pravouganika nakon ograničenja simetričnost

Sledeći korak je skiciranje pravougaonika, kao što je prikazano na slici 20. Na crtežu **PZ025.002** u okviru preseka se vide potrebne dimenzije i pozicija žleba. Međutim da bih dimenziju 25 H13 bilo moguće kotirati neophodna je osa rotacije (tada bi bio kotiran prečnik, a ovde se ne radi o takvom tipu dimenzije) ili neke druge pomoćne linije. Iz tog razloga je dimenzija 25 podeljena na dva i sa dobijenom vrednošću od 12.5 kotirano je rastojanje od centra modela do spoljašnje dimenzije žleba. Pored toga vidi se da je jedna od ivica tj. leva ostala neodređena (ljubičaste boje). To u ovom slučaju nije problem i može tako da ostane, iz razloga što tim delom skice nakon izvlačenja i oduzimanja, geometrija modela nije ugrožena. Jedan od načina da se taj problem reši je uvođenje ograničenja <u>Coincident Constraint</u>. Zadržavanjem kursora na ikonici takođe će biti prikazana dodatni opis i grafički prikaz ograničenja. Kod ovog ograničenja se vrši preklapanje tačke i linije, tako da nakon odabira alata neophodno je označiti (kliknuti na) liniju i tačku koje je potrebno preklopiti. U ovom

slučaju tačka je teme pravougaonika, a linija je unutrašnja kružnica. Na slici 21 prikazan je postupak uvođenja ograničenja <u>Coincident Constraint.</u>

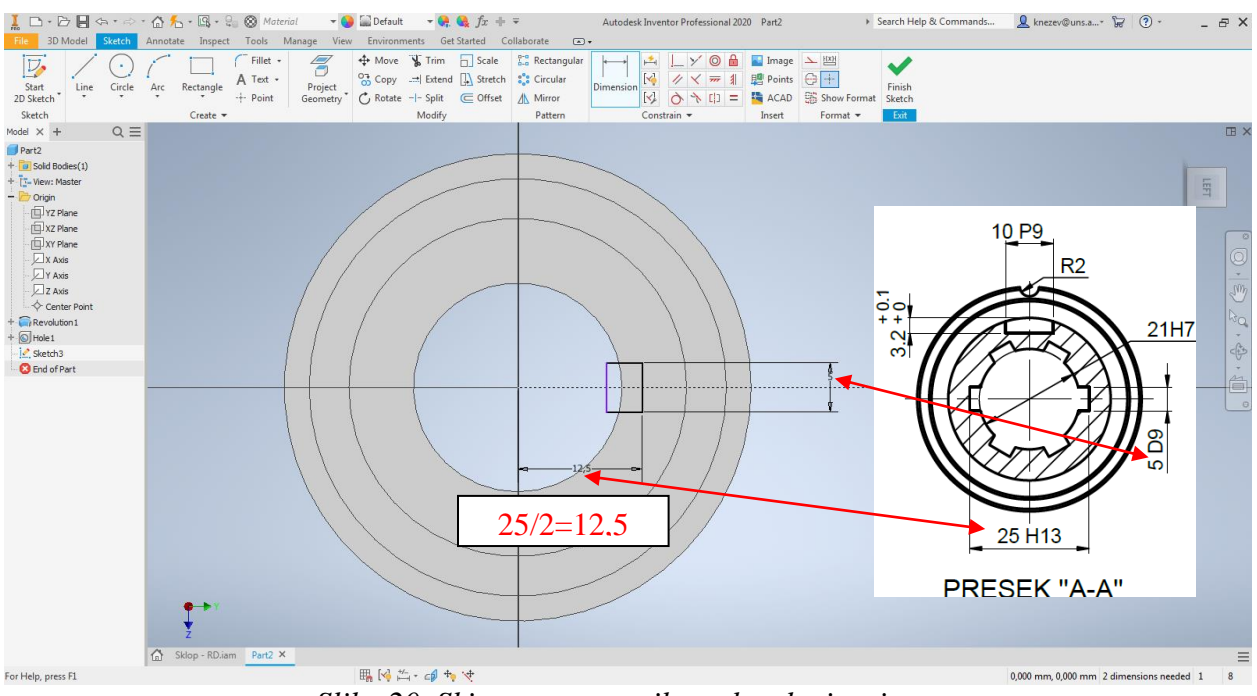

Slika 20. Skica pravouganika nakon kotiranja

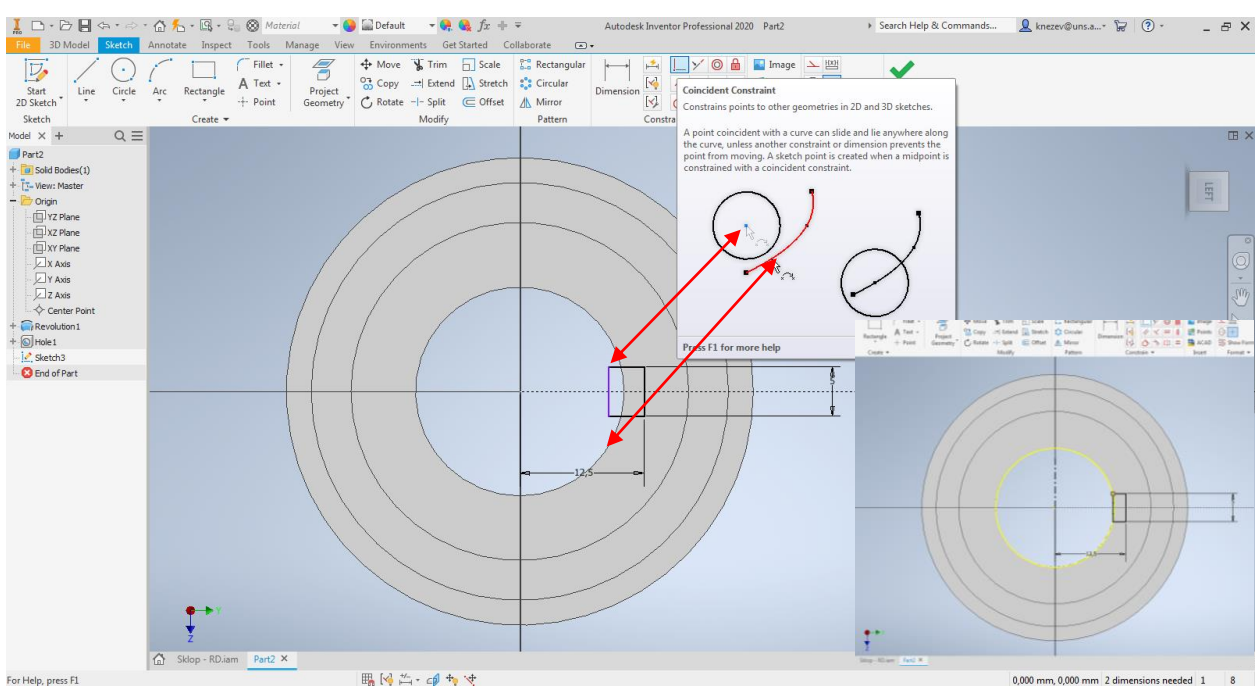

Slika 21. Skica pravouganika nakon ograničenja Coincident Constraint

Zbog pojavljivanja projektovane ivice (žuta kružnica) kao posledica uvođenja prethodno opisanog ograničenja, u okviru ove skice ima više zatvorenih kontura. Tako da u okviru pomoćnog prozora alata *Extrude* prva dva polja *Profiles i From*, softver nije prepoznao, i korisnik treba da ih sam odabere (klikom na konturu koju treba izvući) i to je profil koji je označen na slici 22. Nakon odabira profila potreno je podesiti i ostale parametre koji su označeni na slici 23.

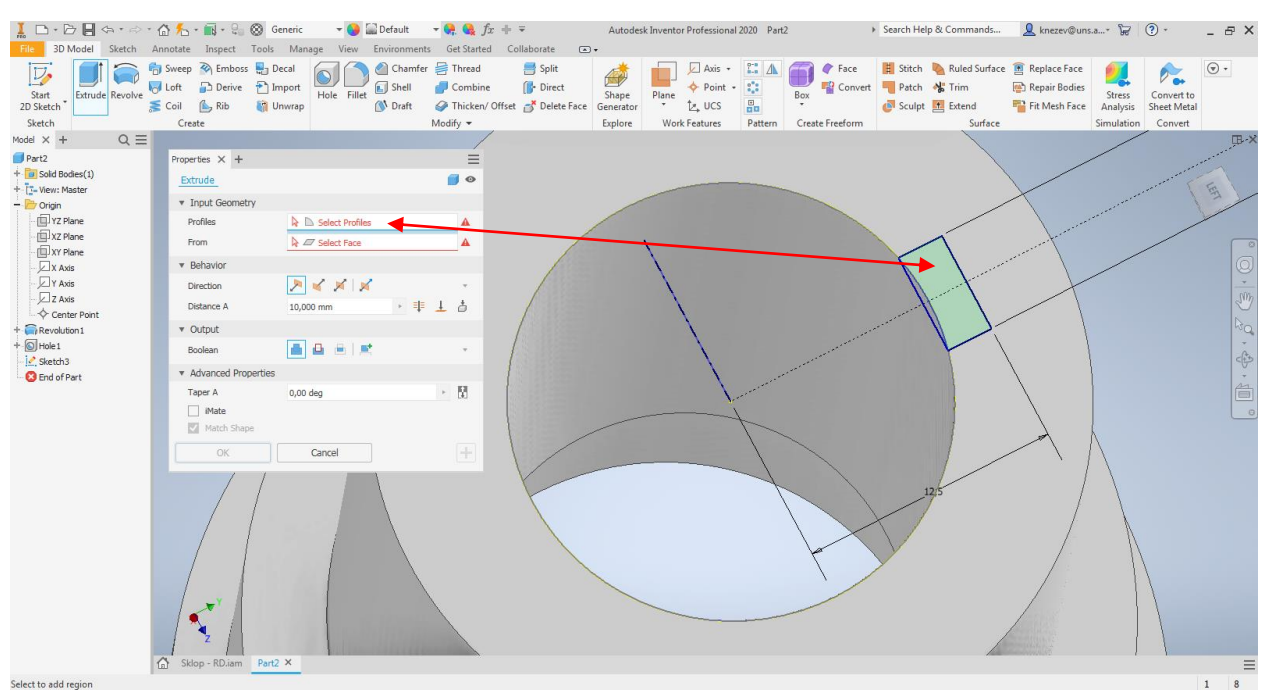

Slika 22. Označavanje profila za izvlačenje žl<mark>j</mark>eba

| Ĩ □ •  🛛 ເຈ • ↔ •                                                                                                    | Annotate Inspect To                                                                                                    | ) Generic 🛛 👻 🎑 Defa<br>pols Manage View Enviro                           | ult 👻 🤗 🍓 fx 🗐<br>nments Get Started                                  | = ∓<br>Collaborate         •                      | Autodesk Inventor Professio               | nal 2020 Part2 | <ul> <li>Search Help</li> </ul>                          | & Commands 👤 knezev@                                                               | uns.a* 😼 🤇                                 |                                      | ₽×    |
|----------------------------------------------------------------------------------------------------|----------------------------------------------------------------------------------------------------|---------------------------------------------------------------------------|-----------------------------------------------------------------------|---------------------------------------------------|-------------------------------------------|----------------|----------------------------------------------------------|------------------------------------------------------------------------------------|--------------------------------------------|--------------------------------------|-------|
| Start<br>2D Sketch<br>Sketch                                                                                                    | Sweep 🖗 Emboss<br>Loft 🔂 Derive<br>Coil 🏠 Rib<br>Create                                                                                                    | Decal<br>Import<br>Unwrap<br>Unwrap                                       | namfer 🚔 Thread<br>Hell 🍠 Combine<br>Haft 🏈 Thicken/ Offs<br>Modify 🔻 | Split<br>Direct<br>Split<br>Direct<br>Sclear<br>E | Shape<br>enerator<br>xplore Work Features | · Create       | Face     Face     Stitch     Patch     Sculpt     Sculpt | Nuled Surface 💼 Replace Fa<br>Trim 🕞 Repair Bod<br>Extend 🍄 Fit Mesh Fa<br>Surface | ies Stress<br>ice Analysis S<br>Simulation | Convert to<br>Sheet Metal<br>Convert | •     |
| Model $\times$ + Q $\equiv$                                                                                                    |                                                                                                    |                                                                           |                                                                       |                                                   |                                           |                |                                                          |                                                                                    |                                            |                                      | III × |
| Port2     Port2     Torian     Torian     Torian     Torian     Torian     Torian     Divin     Torian     Divin     Torian     Divin     Torian     Divin     Torian     Divin     Torian     Divin     Torian     Divin     Torian     Divin     Divin | Properties X +<br>Extrude > Sketch<br>• Input Geometry<br>Profiles<br>Prom<br>• Behavior<br>Direction<br>Direction<br>Directio | 13<br>► □ 1 hrolie<br>► 27 1 Sketch Plane<br>(Stocor mm)<br>0.0<br>Cancel |                                                                       |                                                   |                                           |                | 25                                                       | 3                                                                                  |                                            |                                      |       |
|                                                                                                    | € Sklop - RD.iam                                                                                                    | Part2 X                                                                   |                                                                       |                                                   |                                           |                |                                                          |                                                                                    |                                            |                                      | =     |

Slika 23. Izvlačenje (oduzimanje) profila za žleb

Kada je jedan žleb modelovan, treba ga umnožiti, u tu svrhu će biti korišćen alat <u>Circular Pattern</u>, koji se koristi za umnožavanje oko ose. Na slici 24, dat je izgled pomoćnog prozora za označenim poljima koje treba odrediti. Prvo pod opcijom <u>Features</u> treba označiti koji oblik se umnožava (kliknuti na žleb, crvena strelica na slici 24, tada ikonica pored <u>Features</u> postaje bela), nakon toga je neophodno na neki od načina označiti osu. Jedan od jednostavnih je odabrati bilo koju cilindričnu površinu koja je koaksijalna sa osom simetrije svih žlebova, u ovom slučaju je odabrana cilindrična površina sa najmanjim prečnikom (označeno plavom strelicom na slici 24) i smer umnožavanja (mogle su takođe biti odabrane druge dve spoljašnje cilindrične površine, kao i unutrašnji cilindri).

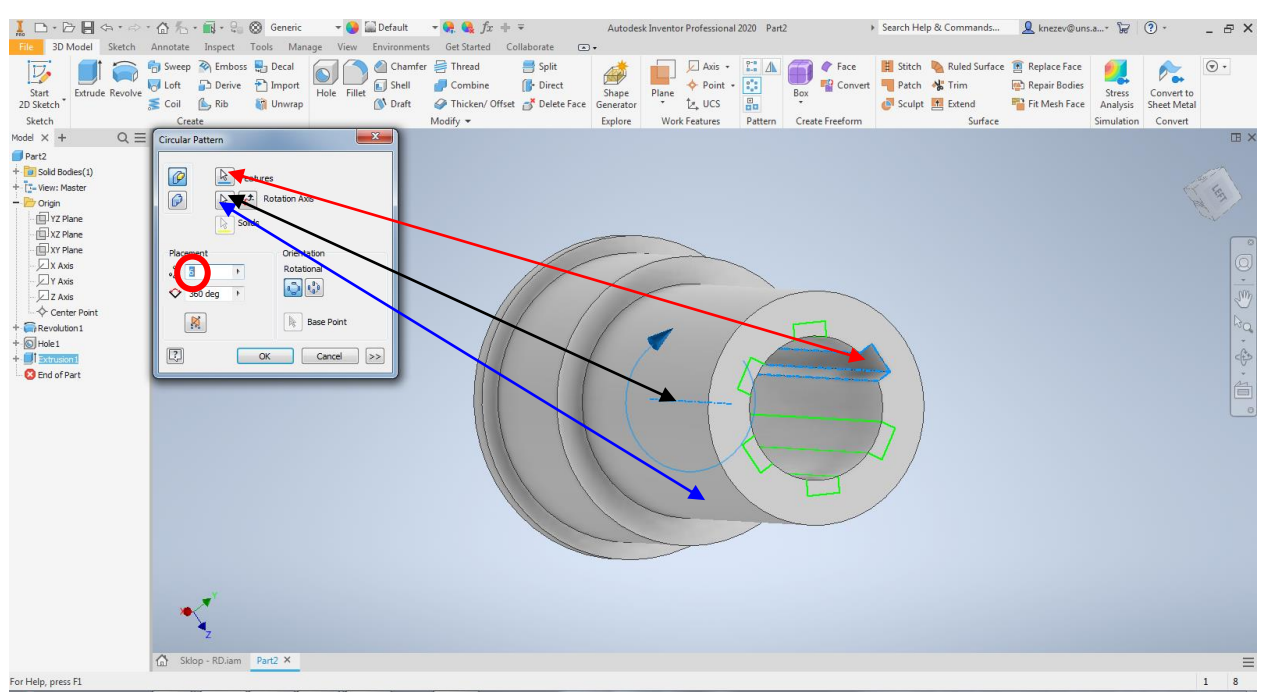

Slika 24. Kružno (osno) umnožavanje žleba

Žleb za spoljašnji uskočnik, će biti modelovan primenom alata <u>Revolve</u>, tako što će u nekoj od poprečnih ravni pogledati sliku 10 (ovde je odabrana ravan XZ) biti skiciran profil žleba (pravougaonik), koji će biti zarotiran oko ose sa opcijom oduzimanja materijala. Nakon pokretanja modula za skiciranje javlja se isti problem što se skica ne vidi od modela, kao na slici 11. Iz tog razloga će opet biti korišćena opcija <u>Slice Graphics</u>, a profil skice je oblika pravougaonika (slika 25). Pored skice potrebno je nacrtati osu rotacije <u>Centerline</u> (pogledati sliku 7). Na slici 25, treba videti da gornja stranica pravougaonika nije potpuno definisana (linija je ljubičasta), tj prelazi prečnik modela. Sličan takav slučaj je bio kod modelovanja unutrašnjeg žleba, kod kojeg je uvedeno ograničenje <u>Coincident Constraint</u>. Kod ove skice će skica ostati ovakva kakava jeste, zato što rotaciojm ovog profila oko ose i oduzimanjem materijala, geometrija modela neće biti ugrožena.

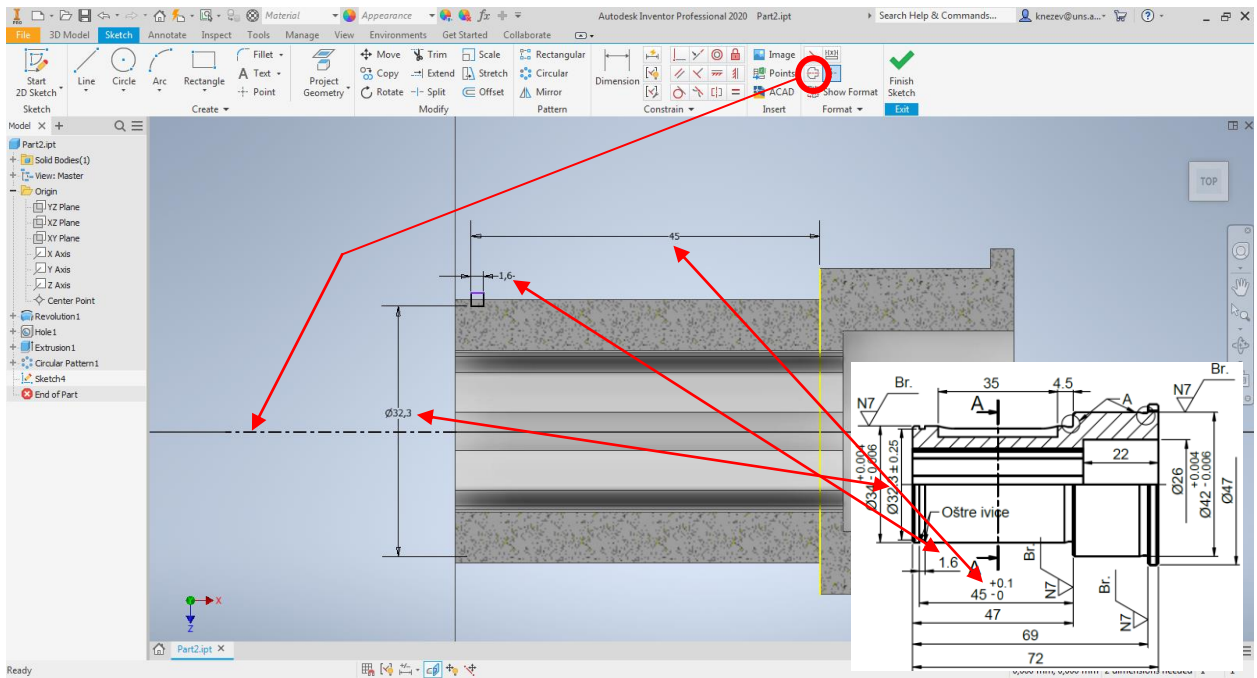

Slika 25. Kotiranje skice žleba za uskočnik

Pozivanjem alata Revolve pojavi se pomoćni prozor kod kojeg je potrebno definisati parametre kao što je prikazano na slici, gde treba naglasiti oduzimanje materijala <u>*Cut*</u>.

| Image: Image: Image | tate Inspect T<br>weep ≩ Emboss<br>oft Derive | ③ Generic Fools Manage ♣ Decal ↑ Import ₩ Unwran | View Environm     Ore Fillet     Ore Fillet | : ▼ Q, Q fa<br>nents Get Started<br>mfer ∰ Thread<br>I @ Combine<br>t @ Thicken/ | c + ∓<br>Collaborate | Autodesk I | Inventor Professional | 2020 Part2. | ipt<br>Face<br>Box Convert | Search Help | & Commands<br>Ruled Surface | knezev@uns     | .a* 🕞      | ? •       Convert to       Sheet Metal | - & × |
|----------------------------------------------------------------------------------------------------|-----------------------------------------------|--------------------------------------------------|---------------------------------------------|----------------------------------------------------------------------------------|----------------------|------------|-----------------------|-------------|----------------------------|-------------|-----------------------------|----------------|------------|----------------------------------------|-------|
| Sketch                                                                                                    | Create                                        | Cintrop                                          | Ly blu                                      | Modify <del>•</del>                                                              | onser B beleterate   | Explore    | Work Features         | Pattern     | Create Freeform            | C. Scupe    | Surface                     | - In Mesin dec | Simulation | Convert                                |       |
| Model × + Q =                                                                                                    | cicate                                        |                                                  |                                             | mouny                                                                            |                      | copiere    | Tronk reatores        | r uttern    | create rice official       |             | Junited                     |                | Simulation | conten                                 | ΠX    |
| Part2.int                                                                                                    |                                               |                                                  |                                             |                                                                                  |                      |            |                       |             |                            |             |                             |                |            |                                        |       |
| + 📴 Solid Bodies(1)                                                                                                    | Properties X +                                |                                                  |                                             | Ξ                                                                                |                      |            |                       |             |                            |             |                             |                |            | -                                      |       |
| +- []- View: Master                                                                                                    | Revolve > Sket                                | ch4                                              |                                             | 0                                                                                |                      |            |                       |             |                            |             |                             |                |            |                                        |       |
| - 🗁 Origin                                                                                                    | * Innut Geometre                              | v                                                |                                             |                                                                                  |                      |            |                       |             |                            |             |                             |                |            |                                        | TOP   |
| - U YZ Plane                                                                                                    | Profiles                                      | ,<br>• D 1                                       | Profile                                     | 0                                                                                |                      |            |                       |             |                            |             |                             |                | ~          |                                        |       |
| - UXZ Plane                                                                                                    | Avia                                          | N 11 1                                           | Auto                                        |                                                                                  |                      |            |                       |             |                            |             | 4                           |                |            |                                        | 0     |
| X Axis                                                                                                    | AXIS                                          | <b>R</b> / 1                                     | . Axis                                      |                                                                                  |                      |            |                       |             | 45                         |             |                             |                | 111        |                                        | Q     |
| Y Axis                                                                                                    | <ul> <li>Behavior</li> </ul>                  |                                                  |                                             |                                                                                  |                      |            | 1 -                   |             |                            | /           |                             |                | 111        |                                        | *     |
| Z Axis                                                                                                    | Direction                                     | P 🖌                                              | í 💉 📈                                       | *                                                                                |                      |            | -                     |             |                            |             |                             |                | 11 1       | (                                      | Sim   |
| Center Point                                                                                                    | Angle A                                       | (360,00 d                                        | deg) +                                      | GLA                                                                              |                      |            |                       | 6           |                            |             | 11                          |                | 11         | 1                                      |       |
| + 🙀 Revolution 1                                                                                                    | ▼ Output                                      | _                                                |                                             |                                                                                  |                      |            | A                     |             |                            |             |                             |                | 11         | 1                                      | NQ.   |
| + O Hole1                                                                                                    | Realage                                       |                                                  | a rise                                      |                                                                                  |                      | -          | THE                   | X           |                            |             | 11                          |                | 11         | 1                                      | cht   |
| + Croular Pattern 1                                                                                                    | Doulean                                       |                                                  |                                             |                                                                                  |                      |            | VA.N                  |             |                            |             | 1                           |                | 1          |                                        | ÷.    |
| Sketch4                                                                                                    | <ul> <li>Advanced Prop</li> </ul>             | ierties                                          |                                             |                                                                                  |                      |            | 1741                  | 1111        |                            |             | 1                           | 1              | 1          |                                        | 台     |
| 8 End of Part                                                                                                    | ОК                                            | Car                                              | ncel                                        | +                                                                                |                      |            | I MARIN               | 111         |                            |             |                             |                |            |                                        |       |
|                                                                                                    |                                               |                                                  |                                             |                                                                                  |                      |            | 032                   | 1118        |                            |             |                             |                |            |                                        |       |
|                                                                                                    |                                               |                                                  |                                             |                                                                                  |                      |            | -1-1 (                | 1 111       |                            |             |                             |                | 1          |                                        |       |
|                                                                                                    |                                               |                                                  |                                             |                                                                                  |                      |            |                       | 1 118       |                            |             | 1                           |                | 1          | 11                                     |       |
|                                                                                                    |                                               |                                                  |                                             |                                                                                  |                      |            | A                     |             |                            |             | /                           | 1              | 1          | ( )                                    |       |
|                                                                                                    |                                               |                                                  |                                             |                                                                                  |                      |            | INT                   | 1 180       |                            |             |                             | /              | 1          | /                                      |       |
|                                                                                                    |                                               |                                                  |                                             |                                                                                  |                      |            |                       | 1/1011      |                            |             |                             |                |            | /                                      |       |
|                                                                                                    |                                               |                                                  |                                             |                                                                                  |                      |            | I T                   | 10          |                            |             | -                           |                |            |                                        |       |
|                                                                                                    |                                               |                                                  |                                             |                                                                                  |                      |            | - ~~                  | 0           |                            |             |                             |                |            |                                        |       |
|                                                                                                    |                                               |                                                  |                                             |                                                                                  |                      |            |                       |             |                            |             |                             |                |            |                                        |       |
|                                                                                                    |                                               |                                                  |                                             |                                                                                  |                      |            |                       |             |                            |             |                             |                |            |                                        |       |
|                                                                                                    | -                                             |                                                  |                                             |                                                                                  |                      |            |                       |             |                            |             |                             |                |            |                                        |       |
|                                                                                                    |                                               |                                                  |                                             |                                                                                  |                      |            |                       |             |                            |             |                             |                |            |                                        |       |
|                                                                                                    | z                                             |                                                  |                                             |                                                                                  |                      |            |                       |             |                            |             |                             |                |            |                                        |       |
| 6                                                                                                    | Part2.ipt ×                                   |                                                  |                                             |                                                                                  |                      |            |                       |             |                            |             |                             |                |            |                                        | =     |
| Ear Help, press El                                                                                                    |                                               |                                                  |                                             |                                                                                  |                      |            |                       |             |                            |             |                             |                |            |                                        | 1 1   |

Slika 26. Rotacija profila žleba za uskočnik

Na isti način samo što se radi o drugačijem obliku profila skice, će biti modelovani žlebovi za izlaz alata - strugarskog noža, čije se dimenzije vide na **Detalju A.** Kao za sve skice do sada i ovde če biti primenjeno pravilo da skica bude bez zaobljenih ivica. Ravan skiciranja je identična kao u prošlom koraku tj. XZ. Radi tačnijeg i jednostavnijeg crtanja skice, potrebne su dodatne pomoćne linije, koje će biti projektovane, alatom <u>Project geometry</u>, pošto se radi o pomoćnim linijama trebalo bi da budu isprekidane, tako da pre pozivanja alata <u>Project geometry</u>, treba aktivirati opciju <u>Construction</u>. Kada je opcija <u>Construction</u> aktivna-sledi i alat <u>Project geometry</u>. Nakon toga je potrebno označiti (kliknuti), na linije koje su označene na slici 27, i pojaviće se dve isprekidane (žute) linije.

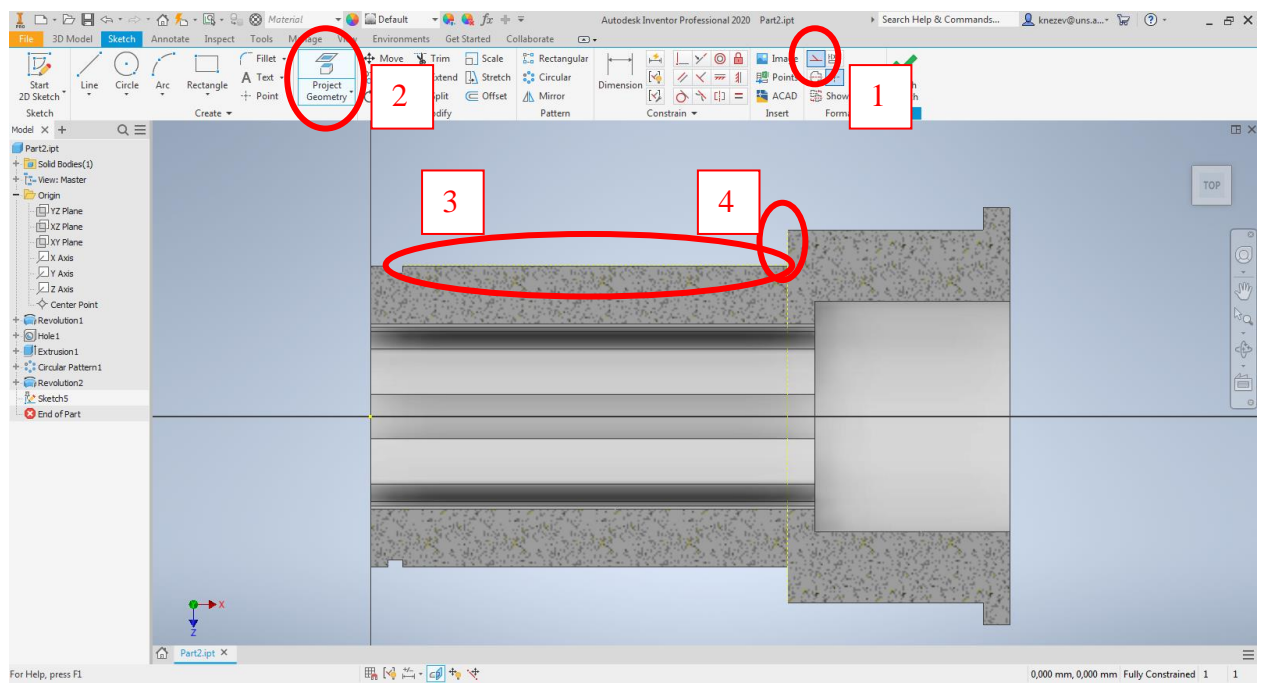

Slika 27. Projektovanje geometrije

Slika 28 prikazuje oblik profila skice i osu rotacije, gde treba uočiti crne linije profila koje su preklopljene sa prethodno projektovanim pomoćnim linijama, dok je na slici 29, prikazana skica nakon kotiranja. Kod kotiranja skice: Ovde je prvi put slučaj da se pojavljuje ugaona kota. To se radi tako što se alatom <u>Dimension</u> označe linije (kliknuti) između kojih je kotiran ugao.

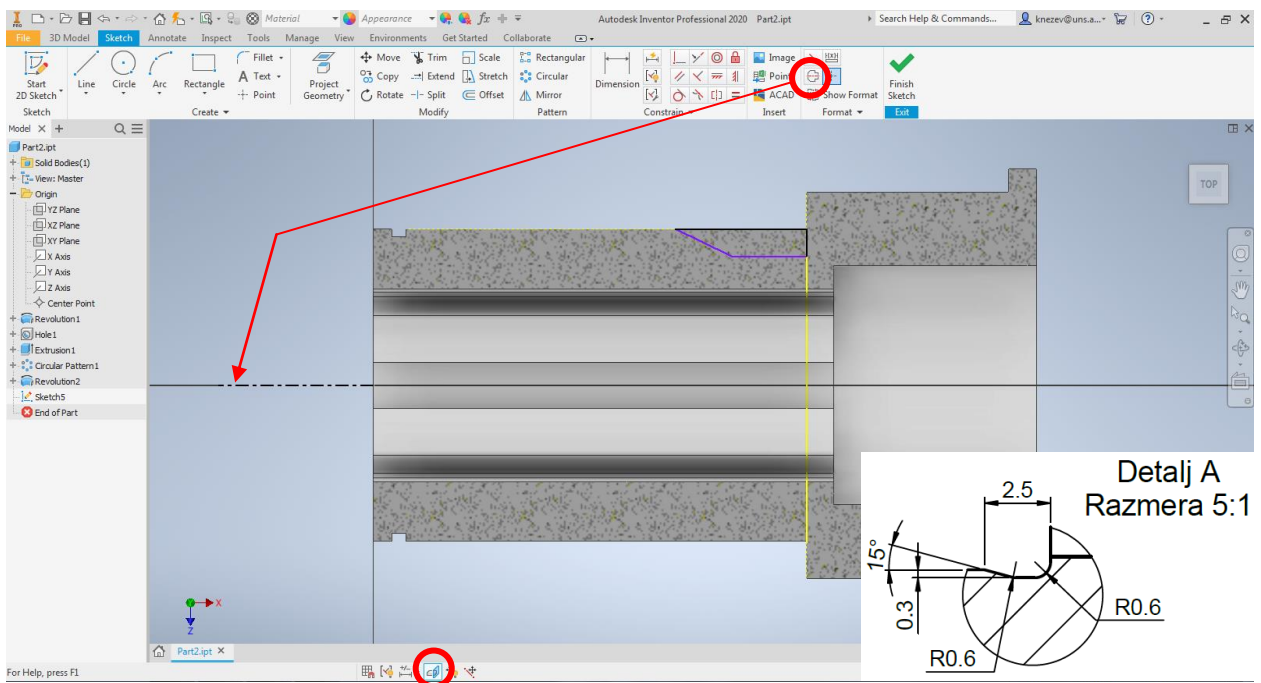

Slika 28 Skiciranje profila žleba za izlaz strugarskog noža

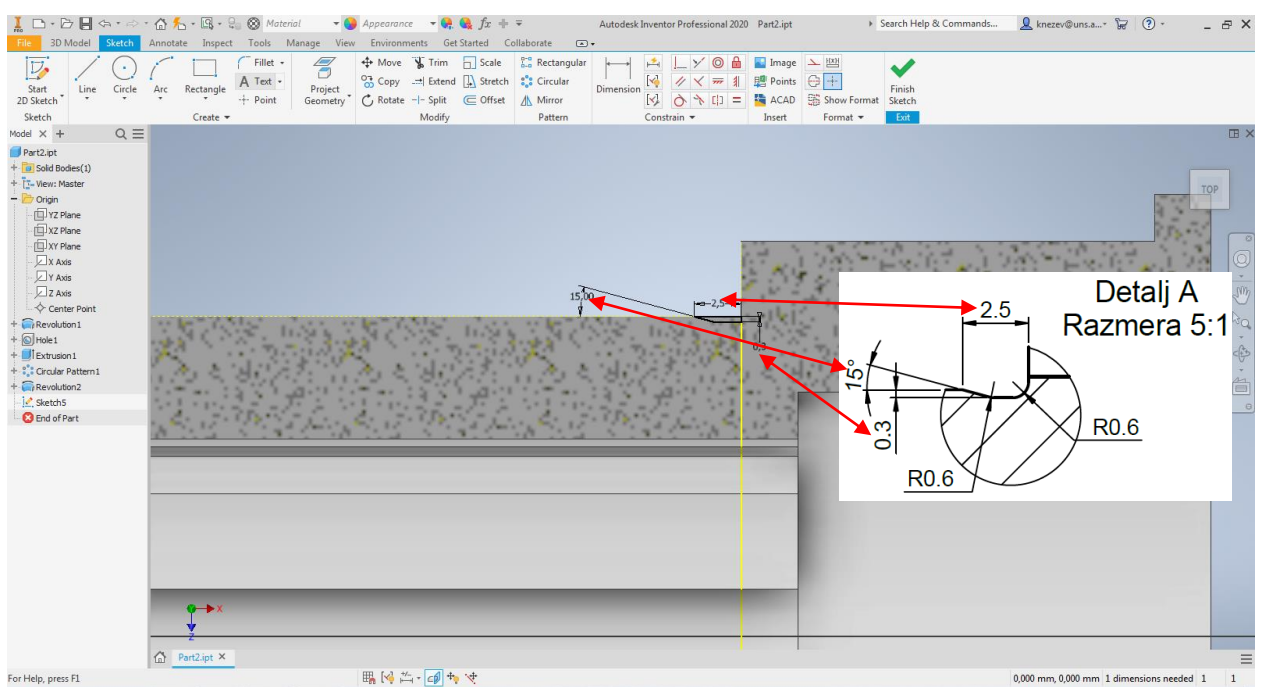

Slika 29 Izgled skice nakon kotiranja

Nakon prihvatanja skice, kao što je već rečeno, alatom <u>**Revolve**</u>, potrebno je rotirati profil i oduzeti materijal. Izgled pomoćnog prozora alata <u>**Revolve**</u> je dat na slici 30. Isti ovakav žleb se nalazi na prelazu između srednjeg i najvećeg spoljašnjeg cilindra, međutim pošto se radi o istom obliku žleba, potrebno je ponoviti postupak za tu poziciju. Tako da je na slici 31, dat samo prikaz, da bi uočili poziciju profila skice i koju geometriju treba projektovati. Izgled modela nakon rotacije i oduzimanja materijala prikazan je na slici 32.

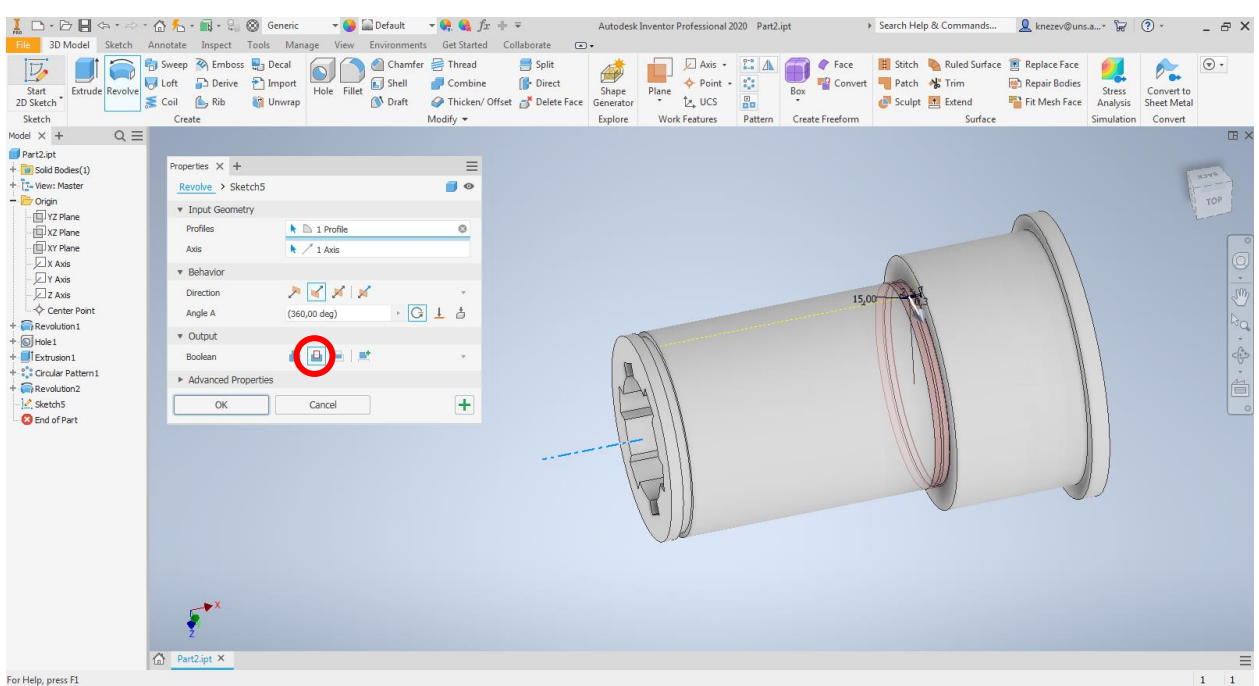

Slika 30. Rotacija profila žleba za izlaz strugarskog noža

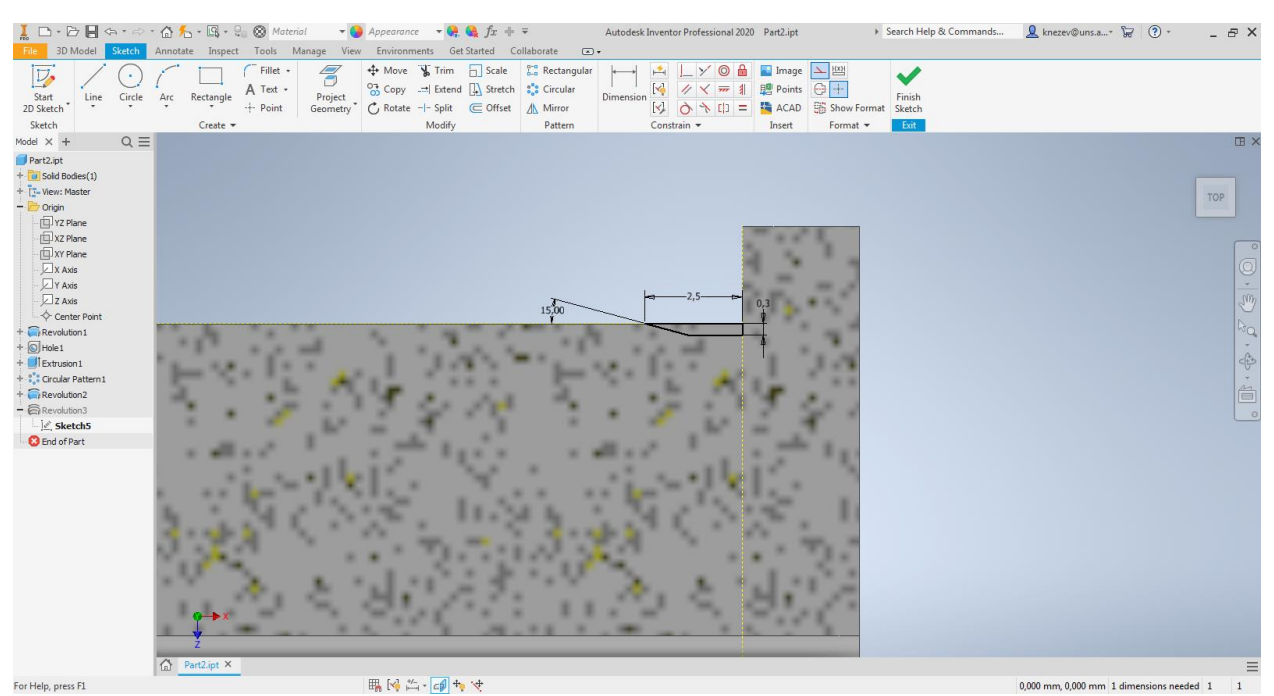

Slika 31. Izgled skice drugog žleba za izlaz strugarskog noža nakon kotiranja

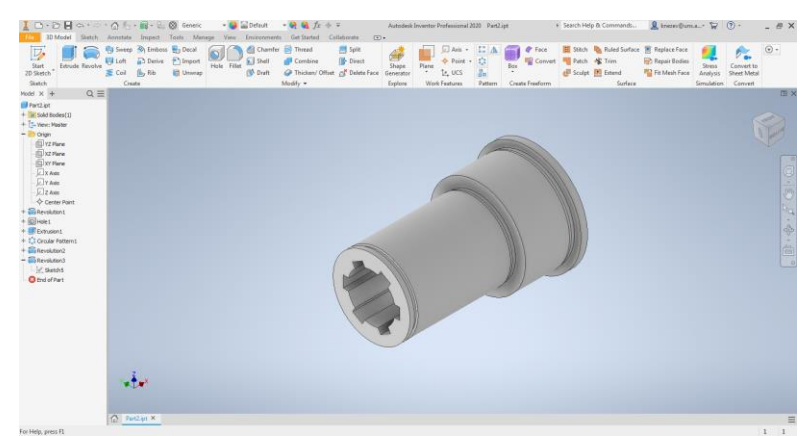

Slika 32. Izgled modela nakon modelovanja oba žleba za izlaz strugarskog noža

Za modelovanje žleba za klin, neophodna je nova ravan, ozirom da se ne može skicirati na cilindričnoj površini. Ovde je potrebno kreirati ravan koja je tangenta na najmanji spoljašnji cilindar. Da bi bili korišćeni alati koji kreiraju novu ravan pomoću tangente (*Tangent to Surface through Edge, Tangent to Surface through Point*) bilo bi potrebno docrtati pomoćnu liniju tj. tačku. Takođe i alat *Tangent to Surface and Parallel to Plane* nije moguće koristiti iz razloga što na modelu nema površine koja je paralelna sa novom ravni. Iz navedenih razloga obabran je alat *Offset from Plane*, alati za kreiranje novih ravni dati su na slici 33. Pojam Offset se susreće u većini softvera ove namene (CAD) i najčešće služi kada postoji već obejkat, a treba kreirati isti takav na nekom datom rastojanju. Ovde treba voditi računa kako će nova ravan biti orijentisana, u odnosu na unurašnje žlebove, gde se vidi da je žleb za klin pozicioniran između dva unutrašnja žleba. Iz tog razloga za ovaj konkretan slučaj, ta ravan je sistemska ravan XY, koja je nevidljiva (sakrivena na modelu), ali je moguće označiti u stablu modela.

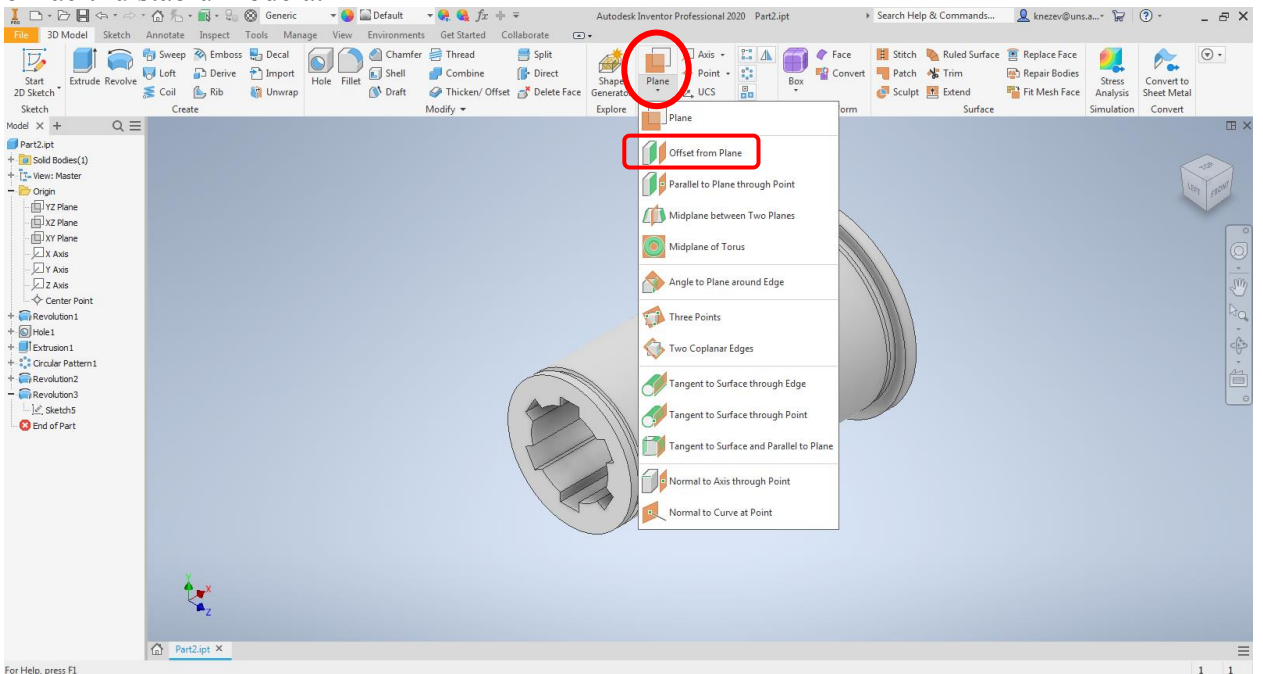

Slika 33.Prikaz alata za kreiranje nove ravni

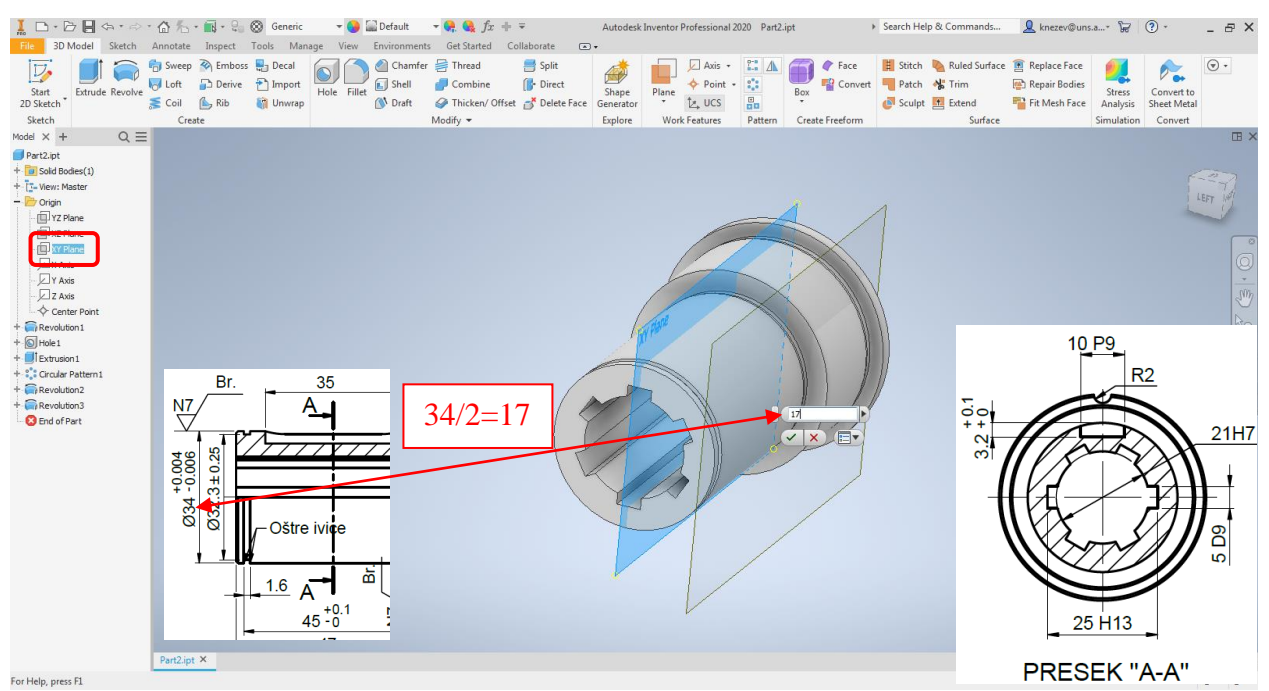

Slika 34. Kreiranje nove ravni na rastojanju (Offset)

Na slici 34 prikazan je postupak kreiranja nove ravni, pomoću alata <u>Offset from</u> <u>Plane</u>. Kako je prečnik cilindra na kome se nalazi žljeb za klin 34 mm, jednostavno je zaključiti da je rastojanje od sistemske XY ravni do željene nove ravni 17 mm.

Sada je ta nova ravan, ravan skiciranja (Slika 35) profila čijim se izvlačenjem i oduzimanjem materijala modluje žleb za klin.

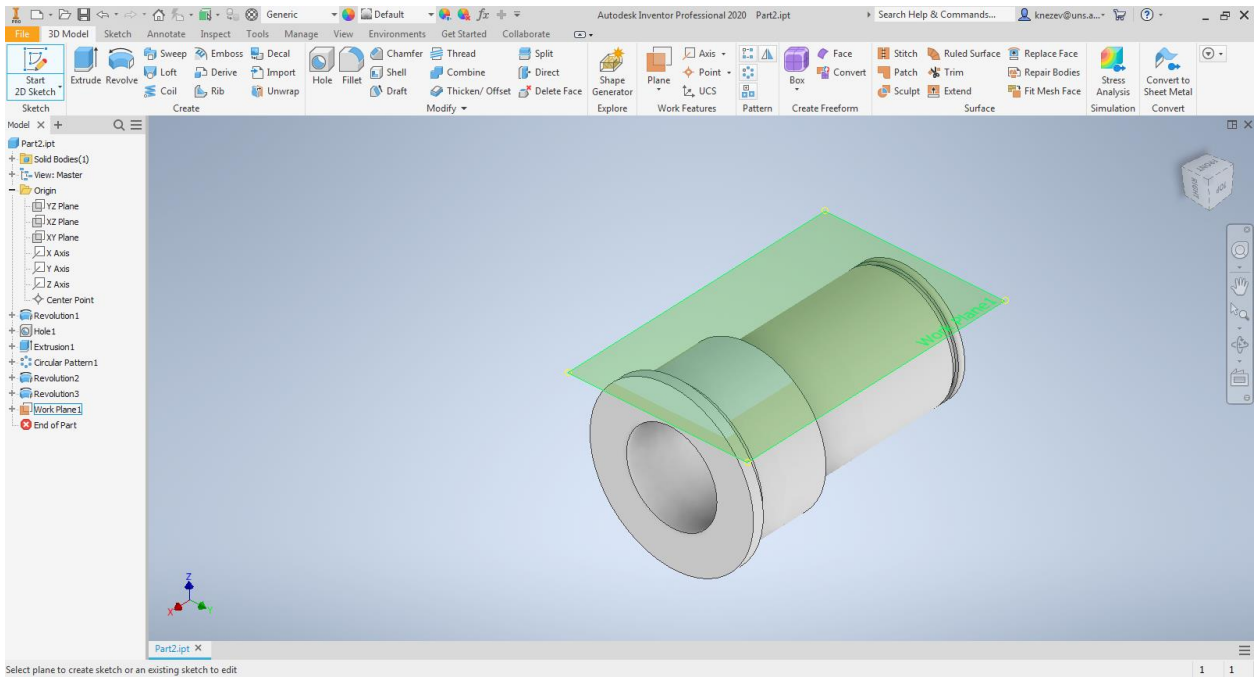

Slika 35 Odabir kreirane ravni za ravan skiciranja

Za crtanje profila oblika klina postoji alat i to više njih, u zavisnosti od tačaka koje je potrebno definisati i koje su na crtežu kotirane. Na crtežu treba uočiti da je kotirana ukupna dužina žljeba 35 mm, tako da se nameće alat <u>Slot – Overall</u> čijom primenom se dobija profil koji poseduje krajnje tačke i moguće je ispoštovati kotu 35 sa crteža (Slika 36).

|                                                                                                    | - 🟠 🛧 - 🖫 - 😜 🛞 Material 🛛 - \varTheta Appearance 🕞 🔩 🍕 fx + =                                                                                                    | Autodesk Inventor Professional 2020 Part2.ipt                                                                                                    | <ul> <li>Search Help &amp; Commands</li> </ul> | 👤 knezev@uns.a* 🛱 ③ * 🛛 _ 🗗 🗙                                                                                                    |
|----------------------------------------------------------------------------------------------------|----------------------------------------------------------------------------------------------------|----------------------------------------------------------------------------------------------------|------------------------------------------------|----------------------------------------------------------------------------------------------------|
| File 3D Model Sketch                                                                                                    | Annotate Inspect Tools Manage View Environments Get Started Collabora                                                                                                    | ste 💿 🔹                                                                                                    |                                                |                                                                                                    |
| Image: Solution         Solution         Solution           Start         Line         Circle           2D Stetch         Line         Circle           Start         Line         Circle           Start         Line         Circle           Start         Line         Circle           Start         Line         Circle           Start         Start         Circle           Part2.pt         -         Circle           -         Oran         -           -         Vorane         -           -         Vorane         -           -         Vorane         -           -         Vorane         -           -         Vorane         -           -         Vorane         -           -         Vorane         -           -         Vorane         -           -         Vorane         -           -         Vorane         -           -         Vorane         -           -         Vorane         -           -         Vorane         -           -         Vorane         - | Annotate Inspect Tools Manage View Environments Get Stated Collabora<br>Arc Rectangle A Test +<br>Project -<br>Project -<br>Proje | te Constrain + Constrain + Con | a billion format Statch<br>Format -            | 日 ×<br>Foor                                                                                                    |
|                                                                                                    | Press F1 for more help                                                                                                    | 2000<br>2000<br>2000<br>2000                                                                                                    | Br. 35<br>A                                    | 4.5<br>NT<br>9000-<br>0000-<br>000-<br>000-<br>000- |
| Select entity to zoom                                                                                                    | Snipping Tool                                                                                                    | ×                                                                                                    | 1.521 111                                      |                                                                                                    |

Slika 36. Odabir alata za crtanje profila žleba za klin

Profil žleba za klin je potrebno nacrtati taka da je njegova uzdužna osa u pravcu centralne tačke, tj. da bude tačno na sredini. Izgled skice profila dat je na slici 37. Nakon toga novokreirana ravan nije nephodna da bude prikazana, tako da se može sakriti kao i sistemske, tako što je u stablu modela na *Work Plane 1* potrebno kliknuti desni taster miša, nakon čega odabrati *Visibility*. Komanda *Visibility* važi i za ostale novokreirane ose, ravni, skice...

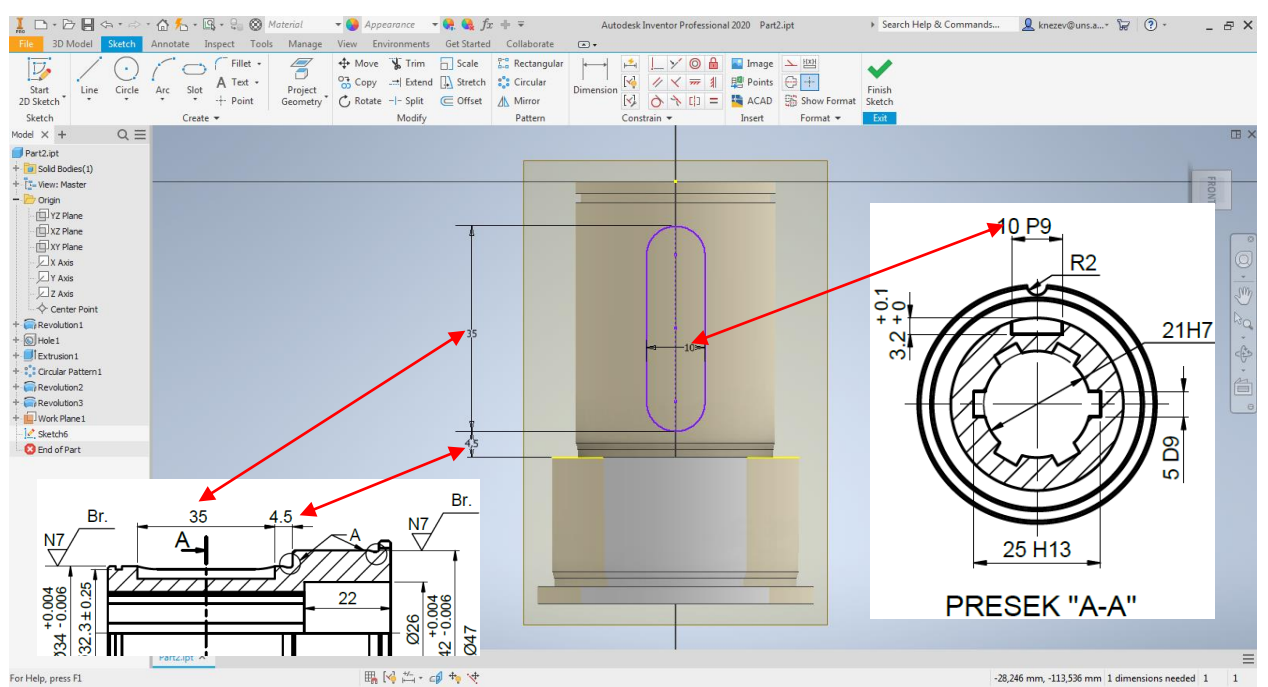

Slika 37. Izgled skice profila žleba za klin nakon kotiranja

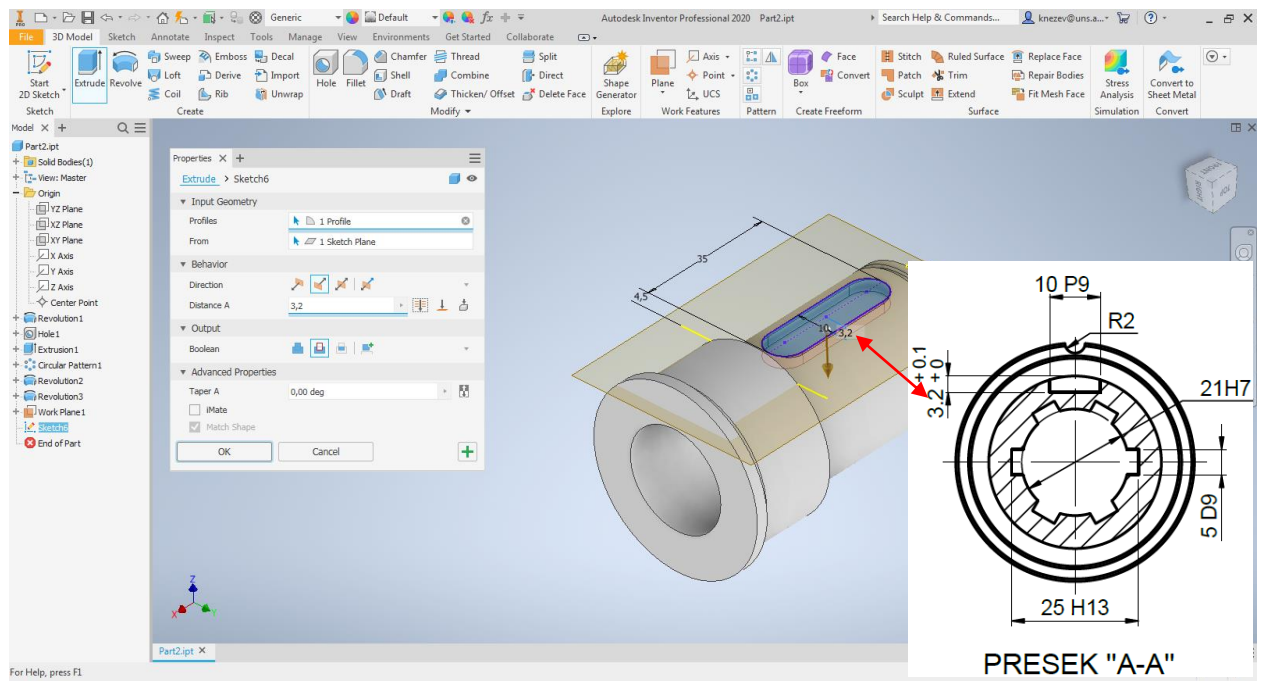

Slika 38. Izvlačenje (oduzimanje) profila za žleb za klin

Na kraju je potrebno modelovati žleb R2, koji se nalazi na najvećem cilindru, gde takođe treba voditi računa o njegovom položaju u odnosu na unutrašnje žlebove i žleb za klin. Ravan skiciranja će biti prednja čeona površina, gde će biti nacrtan krug prečnika 4mm (isto što i radijus 2 mm), na tačno određenoj poziciji.

| -                        |                  |             |                     |                                       |                     |             |                             |             |                    |                            |                          | _             |            | -           |         |
|--------------------------|------------------|-------------|---------------------|---------------------------------------|---------------------|-------------|-----------------------------|-------------|--------------------|----------------------------|--------------------------|---------------|------------|-------------|---------|
|                          | · 合 治 · 副 · 岛    | Material    | 👻 😏 🔛 Default       | $\bullet$ $\bullet$ $\bullet$ $f_x +$ | - <del>-</del>      | Autodesk In | ventor Professiona          | 12020 Part2 | l.ipt              | <ul> <li>Search</li> </ul> | ch Help & Commands       | knezev@uns    | .a* 😿      | ? *         | - 8 ×   |
| File 3D Model Sketch     | Annotate Inspect | Tools Manag | ge View Environment | s Get Started (                       | Collaborate 💌       | •           |                             |             |                    |                            |                          |               |            |             |         |
| 🔽 🚺 🍙                    | Sweep 🗞 Embo     | ss 🎝 Decal  | Chamfer             | r 📑 Thread                            | 📑 Split             |             | Axis                        | · :: A      |                    | Face 📕 S                   | Stitch 🛛 🔌 Ruled Surface | Replace Face  | <b>9</b>   |             |         |
| Start Extrude Revolve    | Loft Derive      | Import      | Hole Fillet Shell   | Combine 🛃                             | [ <b>]</b> • Direct | Shape       | Plane                       | - :::       | Box                | Convert 📲 🖣                | Patch 🔧 Trim             | Repair Bodies | Stress     | Convert to  |         |
| 2D Sketch                | Coil 🍐 Rib       | 🛐 Unwrap    | (N Draft            | Thicken/ Offse                        | et 💣 Delete Face    | Generator   | <ul> <li>t≥, ucs</li> </ul> |             | -                  | <b>e</b> s                 | Sculpt 🛃 Extend          | Fit Mesh Face | Analysis   | Sheet Metal |         |
| Sketch                   | Create           |             |                     | Modify 🔻                              |                     | Explore     | Work Features               | Pattern     | Create Fre         | eform                      | Surface                  |               | Simulation | Convert     | _       |
| Model × + Q ≡            |                  |             |                     |                                       |                     |             |                             |             |                    |                            |                          |               |            |             | Ξ×      |
| Part2.ipt                |                  |             |                     |                                       |                     |             |                             |             |                    |                            |                          |               |            |             |         |
| + Sold Bodies(1)         |                  |             |                     |                                       |                     |             |                             |             |                    |                            |                          |               |            |             | THERE'S |
| - P Origin               |                  |             |                     |                                       |                     |             |                             |             |                    |                            |                          |               |            | Aller       | Tipt    |
| T YZ Plane               |                  |             |                     |                                       |                     |             |                             |             |                    |                            |                          |               |            |             |         |
| XZ Plane                 |                  |             |                     |                                       |                     |             |                             |             |                    |                            |                          |               |            |             |         |
| - D XY Plane             |                  |             |                     |                                       |                     |             |                             |             |                    |                            |                          |               |            |             |         |
| - X Axis                 |                  |             |                     |                                       |                     |             |                             |             |                    | _                          |                          |               |            |             |         |
| Y Axis                   |                  |             |                     |                                       |                     |             |                             |             |                    |                            |                          |               |            |             |         |
| Z Axis                   |                  |             |                     |                                       |                     |             |                             |             |                    | I)                         |                          |               |            |             |         |
| + Reve P. Copy           | Ctrl+C           |             |                     |                                       |                     |             |                             |             |                    |                            | 500                      |               |            |             | Ba      |
| + O Hole Delete          |                  |             |                     |                                       |                     | /           |                             | 1           |                    | Y                          |                          |               |            |             |         |
| + ItExtr                 |                  |             |                     |                                       |                     |             |                             | K           |                    |                            |                          |               |            |             | < (+*)  |
| + Circu Edit Dimension   |                  |             |                     |                                       |                     | _           | _                           |             | <hr/>              |                            |                          |               |            |             | M       |
| + Rever Redefine Feature |                  |             |                     |                                       |                     |             |                             |             | $\mathbf{\lambda}$ |                            |                          |               |            |             |         |
| + Revo                   | M                |             |                     |                                       |                     |             |                             |             |                    |                            | JU                       |               |            |             | 0       |
| + Create Note            |                  |             |                     |                                       |                     |             |                             |             | X                  |                            |                          |               |            |             |         |
| 🗙 Er 🖌 🖌 Visibility      |                  |             |                     |                                       |                     |             |                             | 1           |                    |                            |                          |               |            |             |         |
| Eg Move EOP Marker       |                  |             |                     |                                       |                     |             |                             | 11          |                    |                            |                          |               |            |             |         |
| Filo Normal              |                  |             |                     |                                       |                     | 1 1         |                             | 11          |                    |                            |                          |               |            |             |         |
| ✓ Consume Inputs         |                  |             |                     |                                       |                     |             | )                           | 11          | /                  |                            |                          |               |            |             |         |
| Auto-Resize              |                  |             |                     |                                       |                     |             |                             | 11          |                    |                            |                          |               |            |             |         |
| Adaptive                 |                  |             |                     |                                       |                     |             |                             |             |                    |                            |                          |               |            |             |         |
| Ground                   |                  |             |                     |                                       |                     |             | -                           | IF          |                    |                            |                          |               |            |             |         |
| Show Inputs              |                  |             |                     |                                       |                     |             |                             | 1           |                    |                            |                          |               |            |             |         |
| Relationships            | Alt+R Z          |             |                     |                                       |                     |             |                             | /           |                    |                            |                          |               |            |             |         |
| Export Object            | 1                |             |                     |                                       |                     |             |                             |             |                    |                            |                          |               |            |             |         |
| Expand All Children      | n 🚩 🍾            |             |                     |                                       |                     |             |                             |             |                    |                            |                          |               |            |             |         |
| Collapse All Childre     | en               |             |                     |                                       |                     |             |                             |             |                    |                            |                          |               |            |             |         |
| k₀ Find in Window        | End .ipt ×       |             |                     |                                       |                     |             |                             |             |                    |                            |                          |               |            |             | =       |
| How To                   |                  |             |                     |                                       |                     |             |                             |             |                    |                            |                          |               |            |             | 1 1     |

Slika 39. Sarivanje ravni

Na slici 40, je dat prikaz skice pomenutog kruga i jedne vertikalne pomoćne linije koja počinje u centralnoj tački. Kružnica sa sa razlogom nacrtana van modela, kako bi ponovili ograničenje <u>Coincident Constraint</u> (Slika 40). U ovom slučaju centar kružnice treba da se poklopi sa pravcem vertikalne pomoćne linije i najvećom kružnicom. To znači da je nakon aktiviranja ograničenja <u>Coincident Constraint</u> potrebno označiti (kliknuti) na centar kruga i pomoćnu vertikalnu liniju, nakon čega to ponoviti za centar kružnice i najveću kružnicu

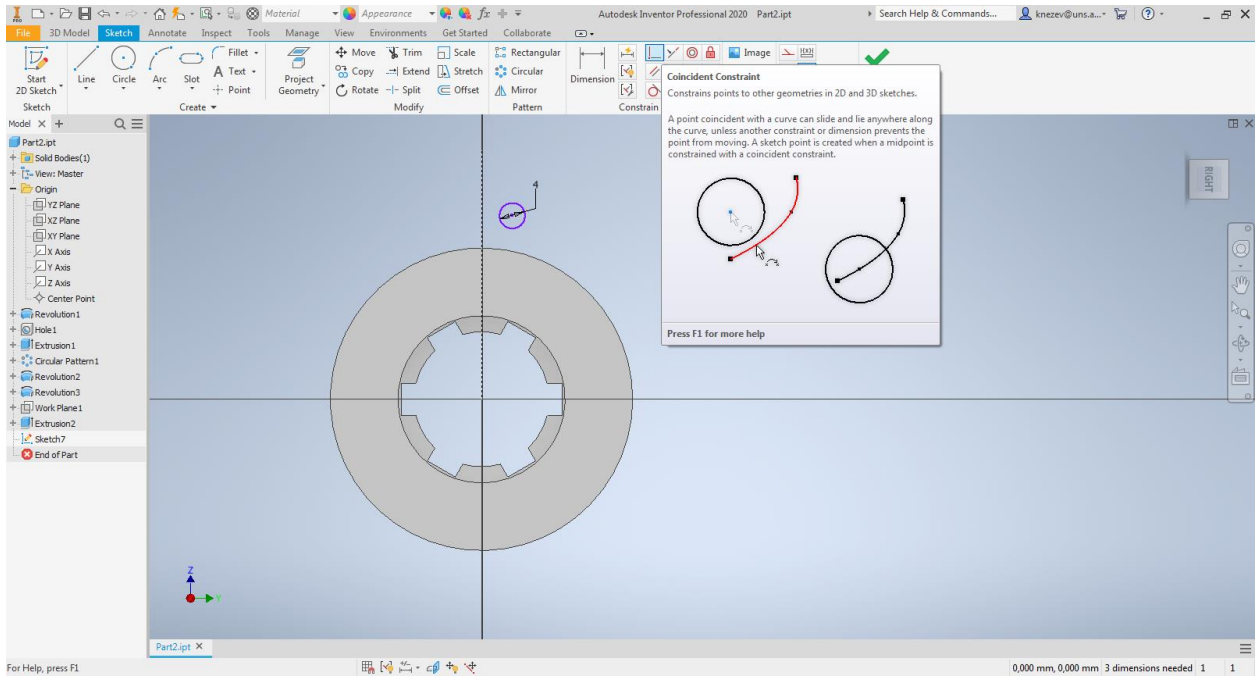

Slika 40. Ograničenje <u>Coincident Constraint</u>, skica kružnice i pomoćna vertikalna linija

Konačna skica kružnice nakon pozicioniranja pomoću ograničenja <u>Coincident</u> <u>Constraint</u>, data je na slici 41, gde treba uočiti da se kontura najveće kružnice projektovala (žuta linija), to se desilo u momentu kada je uvedeno ograničenja <u>Coincident Constraint</u> za centar kružnice i najveću kružnicu.

| 1                                                                               | Grader<br>Skutch | 🟠 🚣 - 🖫 - 🖗      | Material                            | ✓ ● ■ Default                                | $\bullet \bigoplus_{x \in \mathcal{A}} \bigoplus_{x \in \mathcal{A}} f_x + =$                                                                                                    | Autodesk  | Inventor Professional 2 | 020 Part2.ipt                               | <ul> <li>Search Help &amp; Commands</li> </ul> | 👤 knezev@uns.a* 🛱 ( | ?· _₽×         |
|---------------------------------------------------------------------------------|------------------|------------------|-------------------------------------|----------------------------------------------|----------------------------------------------------------------------------------------------------|-----------|-------------------------|---------------------------------------------|------------------------------------------------|---------------------|----------------|
| Start<br>2D Sketch                                                              | Circle           | Arc Slot +       | Fillet -<br>Text -<br>Point Geometr | View Environments     A Move % Trim     Copy | Scale     Scale     S | Dimension | _ Y © A<br>/            | Image LEE<br>Points C +<br>ACAD Show Format | Finish<br>Sketch<br>Exit                       |                     |                |
| Model X +                                                                       | Q≡               |                  |                                     |                                              |                                                                                                    |           |                         |                                             |                                                |                     | ⊞ ×            |
| Part2.ipt  Part2.ipt  Solid Bodies(1)  Tuesdation  Origin  UX2 Plane  VX2 Plane |                  |                  |                                     |                                              |                                                                                                    |           |                         |                                             |                                                |                     | RIGHT          |
| X 2 Mane XY Plane X Axis Y Axis Y Axis Z Axis Center Point Revolution 1         |                  |                  |                                     |                                              |                                                                                                    |           | O                       |                                             |                                                |                     | ° () , () , () |
| + Difextrusion1<br>+ Circular Pattern1<br>+ Revolution2<br>+ Revolution3        |                  |                  |                                     |                                              |                                                                                                    |           |                         |                                             |                                                |                     | ¢,<br>100      |
| + D Work Plane 1<br>+ Extrusion2<br>Sketch7                                     |                  |                  |                                     |                                              |                                                                                                    | H         |                         |                                             |                                                |                     |                |
|                                                                                 |                  | Z<br>Part2.ipt × |                                     |                                              |                                                                                                    |           |                         |                                             |                                                |                     | _              |
| 5                                                                               |                  |                  |                                     | FFR [v] */-                                  | 4 +- ++                                                                                                    |           |                         |                                             |                                                | 0.000               | -              |

Slika 41. Izgled skice žleba R2 nakon pozicioniranja

Nakon prihvatanja skice, potrebno je izvući profil (<u>*Ekstrudirati*</u>) i oduzeti materijal. Zbog pojavljivanja projektovane kružnice, skica se sastoji iz više zatvorenih kontura, neophodno je pod parametrom Profiles odabrati (kliknuti), na željenu kontur, a to je donji deo kružnice prečnika 4mm.

| I □ • ▷ I G ↔ • ↔ • @                                                                                                    | ያ 🚣 • 🔜 • 😜 🛞<br>notate Inspect Tool                                                                                                    | Generic 🛛 👻 🎑<br>Is Manage View E                                                                                                    | Default 👻 🤗 🔩 $fx$<br>nvironments Get Started                         | + ∓<br>Collaborate                          | Autodesk Inventor Pro                 | essional 2020 Part2.ip                              | ot 🕨                   | Search Help & Commands                                                              | 👤 knezev@uns.a* 🕃                                                                               | • • •                     | - 8 × |
|----------------------------------------------------------------------------------------------------|----------------------------------------------------------------------------------------------------|----------------------------------------------------------------------------------------------------|-----------------------------------------------------------------------|---------------------------------------------|---------------------------------------|-----------------------------------------------------|------------------------|-------------------------------------------------------------------------------------|-------------------------------------------------------------------------------------------------|---------------------------|-------|
| Start<br>2D Sketch                                                                                                    | Sweep<br>Emboss 🏪<br>Loft 🕞 Derive 🎦<br>Coil 🏠 Rib 🎲<br>Create                                                                                                    | Decal<br>Import<br>Unwrap                                                                                                    | Chamfer 🚝 Thread<br>Shell 🧬 Combine<br>Draft 🥔 Thicken/ C<br>Modify 👻 | 📑 Split<br>∭• Direct<br>ffset 💣 Delete Face | Shape<br>Generator<br>Explore Work Fe | Axis - 23 A<br>Point - 33<br>UCS B<br>tures Pattern | Box<br>Create Freeform | Stitch     Nuled Surface       Patch     Trim       Sculpt     Extend       Surface | <ul> <li>Replace Face</li> <li>Repair Bodies</li> <li>Fit Mesh Face</li> <li>Simulat</li> </ul> | Convert to<br>Sheet Metal | • •   |
| Model × + Q =                                                                                                    |                                                                                                    |                                                                                                    |                                                                       |                                             |                                       |                                                     |                        |                                                                                     |                                                                                                 |                           | ⊞ ×   |
| Pert2.pt     Pert2.pt     Pert2.pt | Properties X +<br>Extrude<br>Y Input Geometry<br>Profiles<br>From<br>V Behavior<br>Direction<br>Distance A<br>V Output<br>Boolean<br>V Advanced Propertie<br>Taper A<br>Match Shape<br>OK | Image: Select Profile:       Image: Profile:       Image: Profile:       < |                                                                       |                                             |                                       |                                                     |                        |                                                                                     |                                                                                                 |                           |       |
| Pz                                                                                                    | art2.ipt ×                                                                                                    |                                                                                                    |                                                                       |                                             |                                       |                                                     |                        |                                                                                     |                                                                                                 |                           | =     |
| For Help, press F1                                                                                                    |                                                                                                    |                                                                                                    |                                                                       |                                             |                                       |                                                     |                        |                                                                                     |                                                                                                 | 1                         | 1 1   |

Slika 41. Označavanje profila za izvlačenje

Izgled modela i pomoćnog prozora za izvlačenje profila, nakon odabira donjeg dela kružnice dat je na slici 42. Tu je uočljivo da softver nudi dodavanje materijala, što nije slučaj. Zato je potrebno u pomoćnom prozoru za alat *Extrude*, parametar *Boolean* promeniti da bude *Cut*, pored toga odabrano je oduzimanje *Through All*.

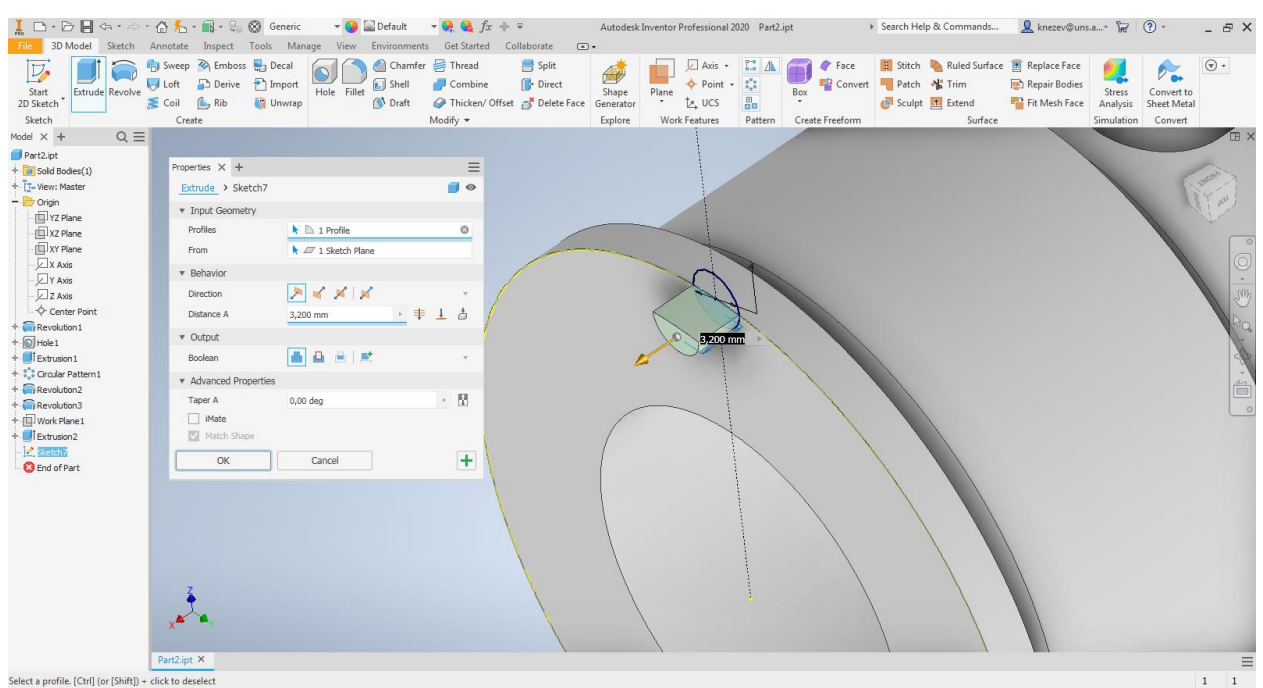

Slika 42. Prikaz pomoćnog prozora nakon označavanja donjeg dela kružnice

| Ĩ □ • D II ↔ • ↔ • G                                                                                                    | ☆ 🚣 · 📷 · 😪 ⊗ G<br>inotate Inspect Tools                                                                                                    | ieneric 🛛 👻 🎧 Defa<br>Manage View Enviro | ult 🛛 🗕 😪 🎝 🖛 🗣<br>nments Get Started Co                                |                                                                 | Inventor Professional 2020 Par                                                                                                    | t2.ipt                 | Search Help & Commands                                                | 👤 knezev@uns.a* 😿                                           | (?· _ ₽ ×                 |
|----------------------------------------------------------------------------------------------------|----------------------------------------------------------------------------------------------------|------------------------------------------|-------------------------------------------------------------------------|-----------------------------------------------------------------|----------------------------------------------------------------------------------------------------|------------------------|-----------------------------------------------------------------------|-------------------------------------------------------------|---------------------------|
| Start<br>2D Sketch                                                                                                    | Sweep 🗞 Emboss 🛃 D<br>Loft 🕞 Derive 🎦 Ir<br>Coil 🏠 Rib 🎲 U<br>Create                                                                                              | Decal<br>mport<br>Hole Fillet S<br>() D  | hamfer 🚝 Thread<br>nell 🗗 Combine<br>raft 🔗 Thicken/ Offset<br>Modify ◄ | Split<br>Direct<br>Delete Face<br>Shape<br>Generator<br>Explore | Plane Axis - C. Axis - Plane Point - C. Point - C. Point - C. Point - C. Plane Plane | Box<br>Create Freeform | Stitch     Nuled Surface       Patch     Trim       Sculpt     Extend | Replace Face<br>Repair Bodies<br>Fit Mesh Face<br>Simulatio | Convert to<br>Sheet Metal |
| Model × + Q =                                                                                                    |                                                                                                    |                                          | ,                                                                       |                                                                 |                                                                                                    |                        |                                                                       |                                                             | II X                      |
| Stetch<br>Mode X + Q =<br>Part2.pt<br>- Sold Bodes(1)<br>- To Wer: Matter<br>- Drag<br>- Drag<br>- D | Properties X +<br>Extrude > Sketch7<br>V Input Geometry<br>Profiles<br>From<br>Ustance A<br>V Output<br>Boolean<br>V Advanced Properties<br>Taper A<br>Mate<br>OK | Lancel                                   |                                                                         | Eplore                                                          | Work Features Pattern                                                                                                    | Ceate Fredom           | Surface                                                               | Simulato                                                    |                           |
|                                                                                                    | x x x                                                                                                    |                                          |                                                                         |                                                                 |                                                                                                    |                        |                                                                       |                                                             | =                         |
| For Help, press FI                                                                                                    |                                                                                                    |                                          |                                                                         |                                                                 |                                                                                                    |                        |                                                                       |                                                             | 1 1                       |

Slika 42. Prikaz pomoćnog prozora nakon podešavanja parametara

Na kraju je potrebno modelovati oborene i zaobljene ivice. Zaobljene ivice se nalaze na oba žleba za izlaz strugarskog noža, vrednost zaobljenja je 0,6 mm i ima ih ukupno četiri. Za zaobljenje ivica se koristi alat *<u>Filet</u>*, gde je potrebno označiti ivice koje treba zaobliti, zatim upisati vrednost zaobljenja (Slika 43).

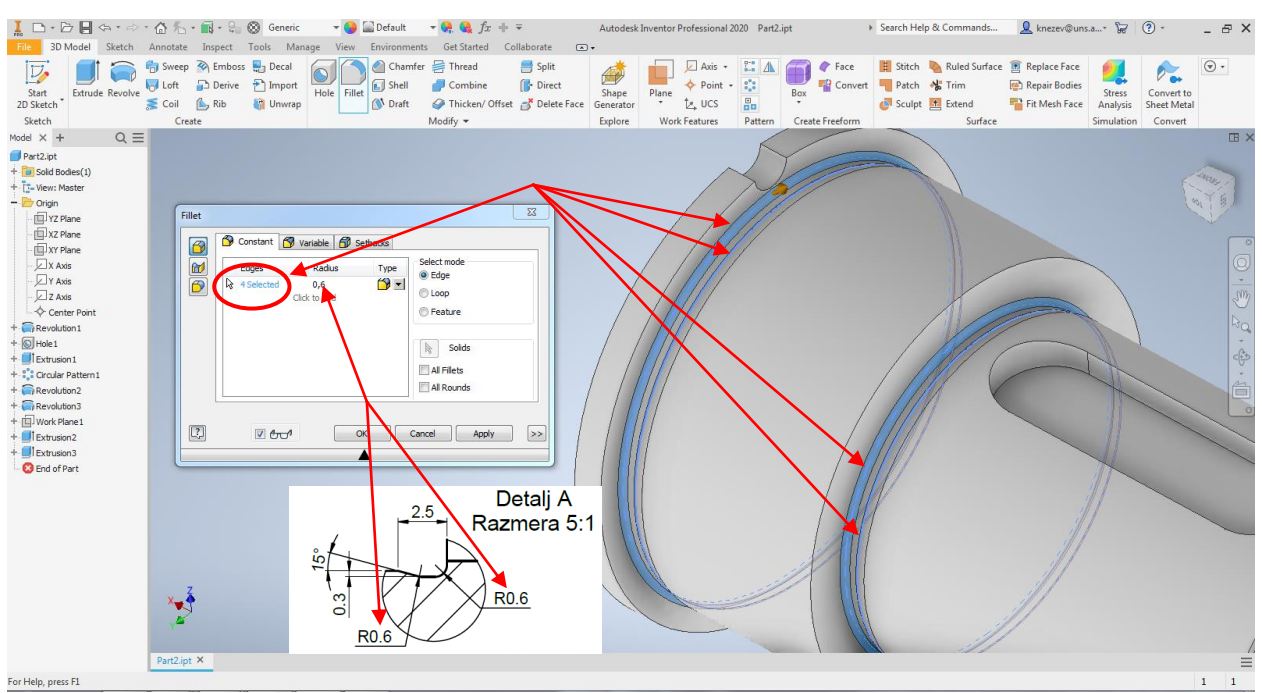

Slika 43. Prikaz alata za zaobljenje ivica

Na vrlo sličan način se modeluju i oborene ivice, koje nisu kotirane radi rasterećenja projekcije, već je u napomenama iznad gornjeg levog ugla zaglavlja navedeno: "Nekotirane ivice oboriti sa  $0.5/45^{\circ \alpha}$  kojih ima ukupno četiri (Slika 44)

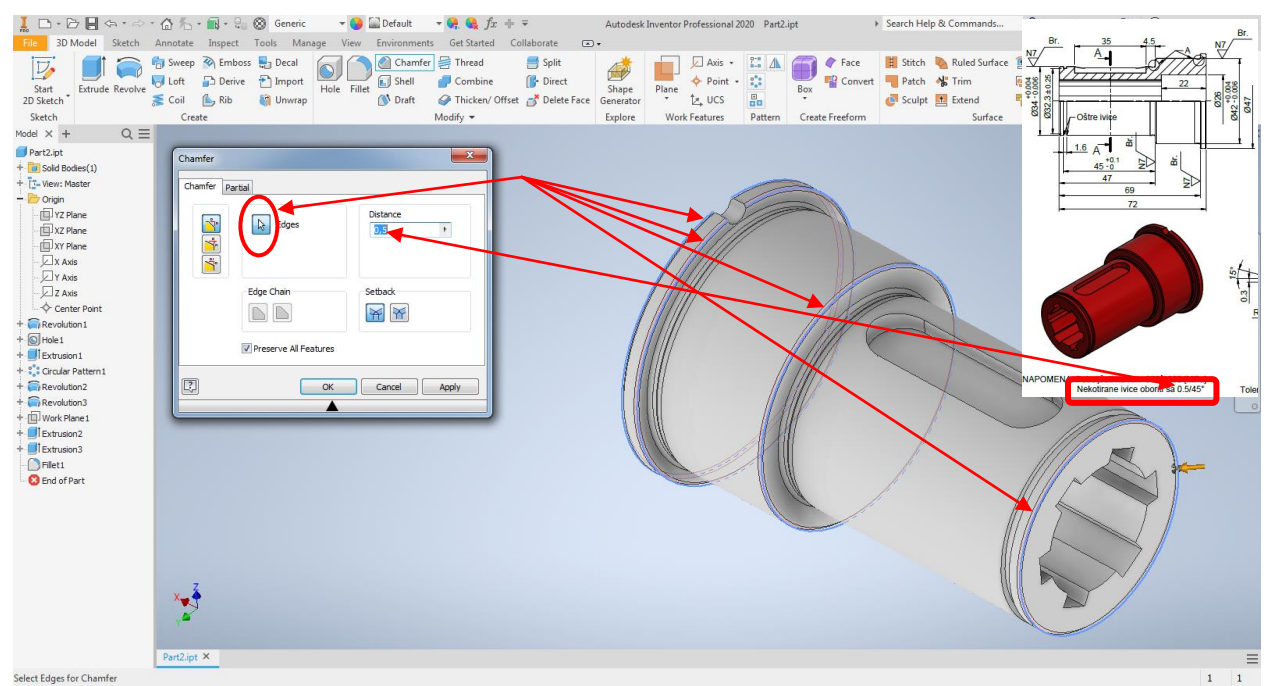

Slika 44. Prikaz alata za obaranje ivica

Obaranjem ivica je završeno modelovanje geometrije čaure, tako da treba sačuvati model, preporuka je da se nakon svake 3D operacije (*Extrude, Revolve, Filet,...*) sačuva model, pod nazivom koji je naveden u zaglavlju. Na slici 45, dat je prikaz gde se nalaze ikonice za memorisanje.

Međutim u zaglavlju je navedeno da je materijal čaure Č. 1530 i da je masa 0,35 kg. U nastavku će biti prikazan postupak definisanja materijala modela i određivanje nekoh od fizičkih veličina. Prvo je potrebno označiti ceo model, i to u stablu modela označavanjem

naziva modela u ovom slučaju <u>"Čaura.ipt"</u> nakon čega konturne linije modela postaju plave kao što je prikazano na slici 46.

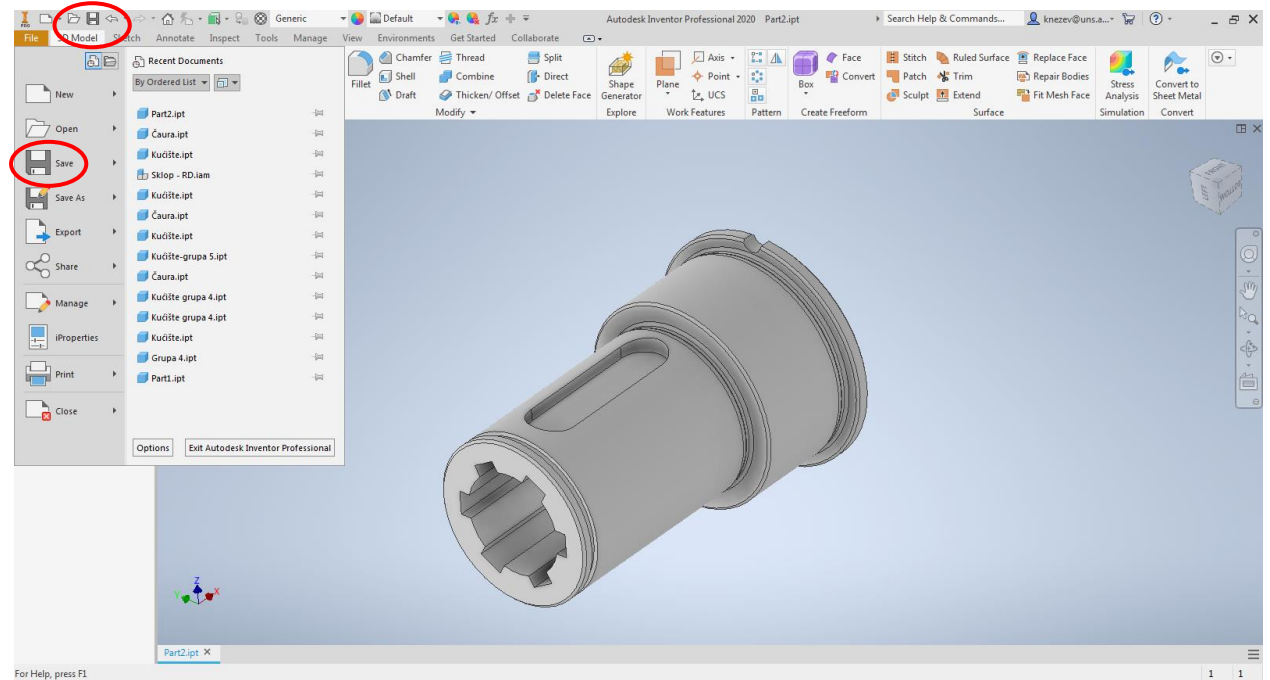

Slika 45. Prikaz pozicije opcije za memorisanje modela

Kada je model označen tada je potrebno u gornjem delu prozora iz padajućeg menija sa bazom podataka različitih materijala, odabrati <u>Steel</u>, sto na engleskom jeziku znači Čelik, nakon čega se menja boja modela (Slika 47).

| 📕 🗅 • 🗁 📕 (a. * a)                                                                                                    | - 🟠 💤 - 🔜 - 🤤 🛞 Generic 🛛 👻 🕒 Default                                                                                                    | $\overline{}$ $\begin{tabular}{lllllllllllllllllllllllllllllllllll$      | esk Inventor Professional 2020 Čaura.ipt                | Search Help & Commands                                               | 👤 knezev@uns.a* 🛱                                                                                  | ()· _ ₽ ×                            |
|----------------------------------------------------------------------------------------------------|----------------------------------------------------------------------------------------------------|--------------------------------------------------------------------------|---------------------------------------------------------|----------------------------------------------------------------------|----------------------------------------------------------------------------------------------------|--------------------------------------|
| File 3D Model Sketch                                                                                                    | Annotate Inspect Tools Manage View Environments                                                                                                    | s Get Started Collaborate 📼 🕶                                            |                                                         |                                                                      |                                                                                                    |                                      |
| Start<br>2D Sketch<br>Sketch                                                                                                    | Product         Emboss         Burger         Constraint         Constraint | Thread Split<br>Combine Pricet<br>Thicken/Offset Delete Face<br>Modify ~ | Plane<br>Plane<br>Work Features Pattern Create Freeform | H Stitch N Ruled Surface<br>Patch N Trim<br>Sculpt Extend<br>Surface | <ul> <li>Replace Face</li> <li>Repair Bodies</li> <li>Fit Mesh Face</li> <li>Simulation</li> </ul> | Convert to<br>Sheet Metal<br>Convert |
| Q =<br>Version and the second second se | X Y<br>Caurajet X                                                                                                    |                                                                          |                                                         |                                                                      |                                                                                                    |                                      |

Slika 46. Označavanje celog modela

Pored ovog padajućeg menija nalazi se drugi koji se koristi za bojenje modela, boja ne utiče na masu modela, tako da boju korisnik može odabrati po želji. Na slici 48, prikazano je kako model obojati kao da je poliran čelik tj. <u>Steel – Polished.</u> Što se tiče bojanja nije neophodno obojati ceo model istom bojom već je moguće obojati svaku površinu posebno.

Tada umesto celog modela treba da bude označena samo ta površina, a postupak odabira boje je isti kao gore navedeni.

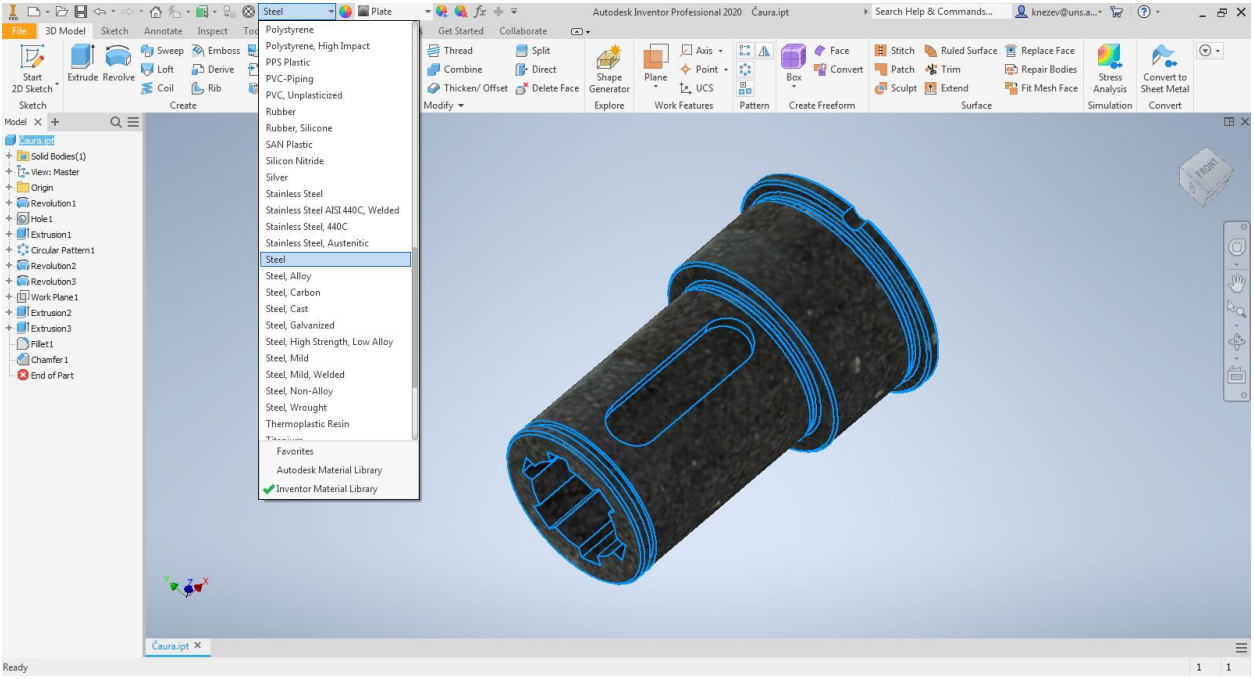

Slika 47. Definisanje materijala modela

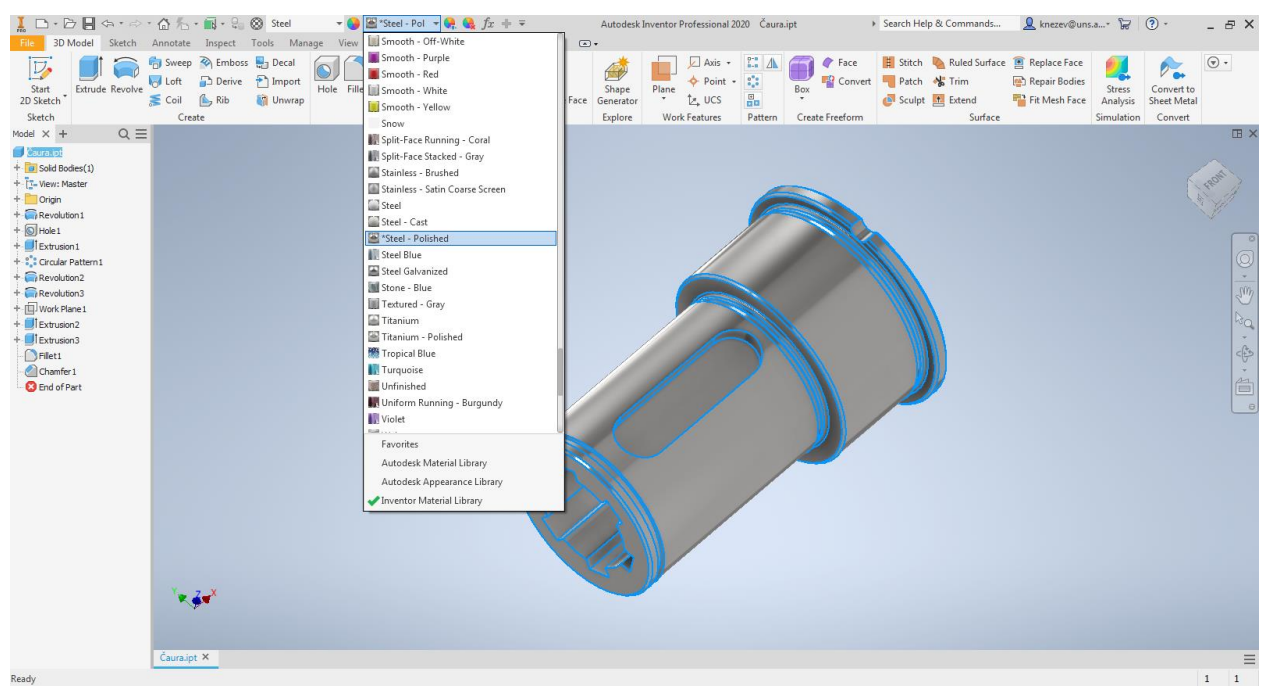

Slika 48. Bojenje modela

Sledeći korak je određivanje mase i još nekih veličina karakterističnih za model. Pošto se radi o celom modelu, nameće se da u stablu modela opet na naziv <u>Čaura.ipt</u> kliknuti desnim tasterom miša, nakon čega odabrati <u>Properties</u>. Posle toga se pojavi prozor sa različitim podacima o modelu (<u>General, Summary, Projest, Custom, Save, Physical</u>) Masa spada u fizičke osobine modela, tako da je potrebno odabrati karticu <u>Physical</u>, gde međutim u poljima gde je <u>Mass</u>-Masa, <u>Area</u>-Površina, <u>Volume</u>-Zapremina, <u>Center of Gravity</u>-Težište, <u>Inertial Properties</u> – Momenti inercije, stoji oznaka N/A. To znači da podatke treba osvežiti-<u>Update</u> (Slika 49). Nakon osvežavanja softver izračuna sve ponuđene vrednosti fizičkih veličina (Slika 50). Ovim korakom je kompletno završen model čaure ostalo je samo još sačuvati opcijom <u>Save</u> ili <u>Save As</u>.

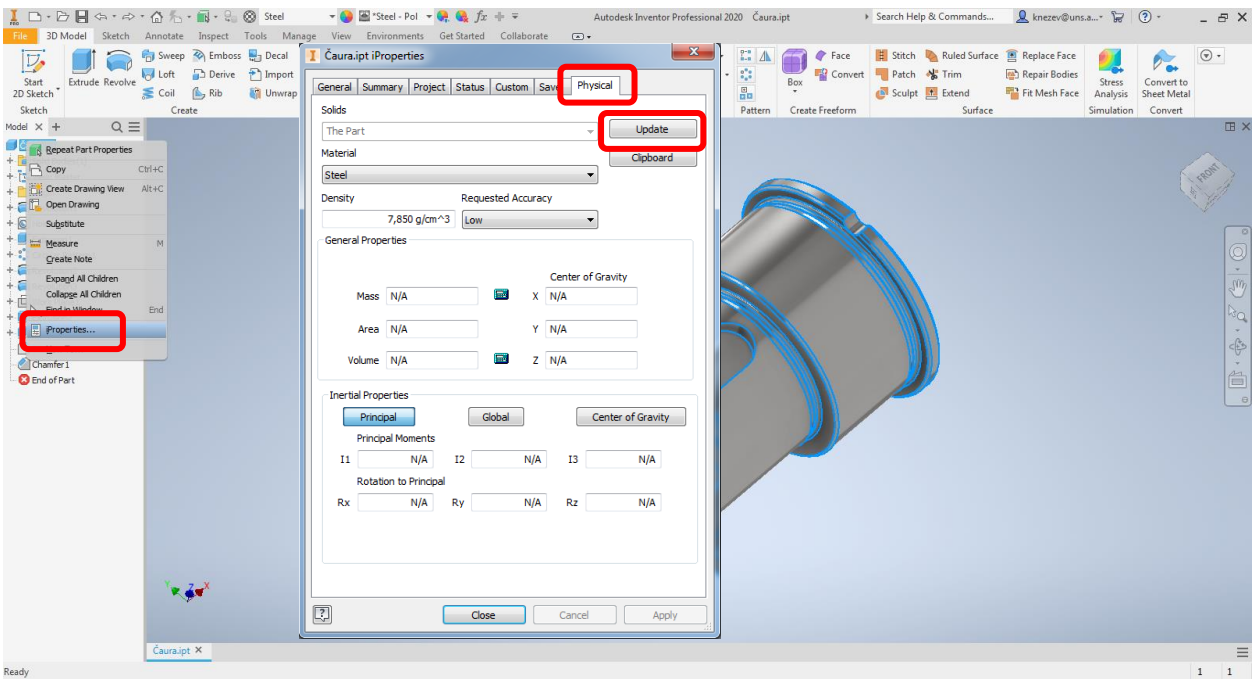

Slika 49. Određivanje fizičkih veličina modela

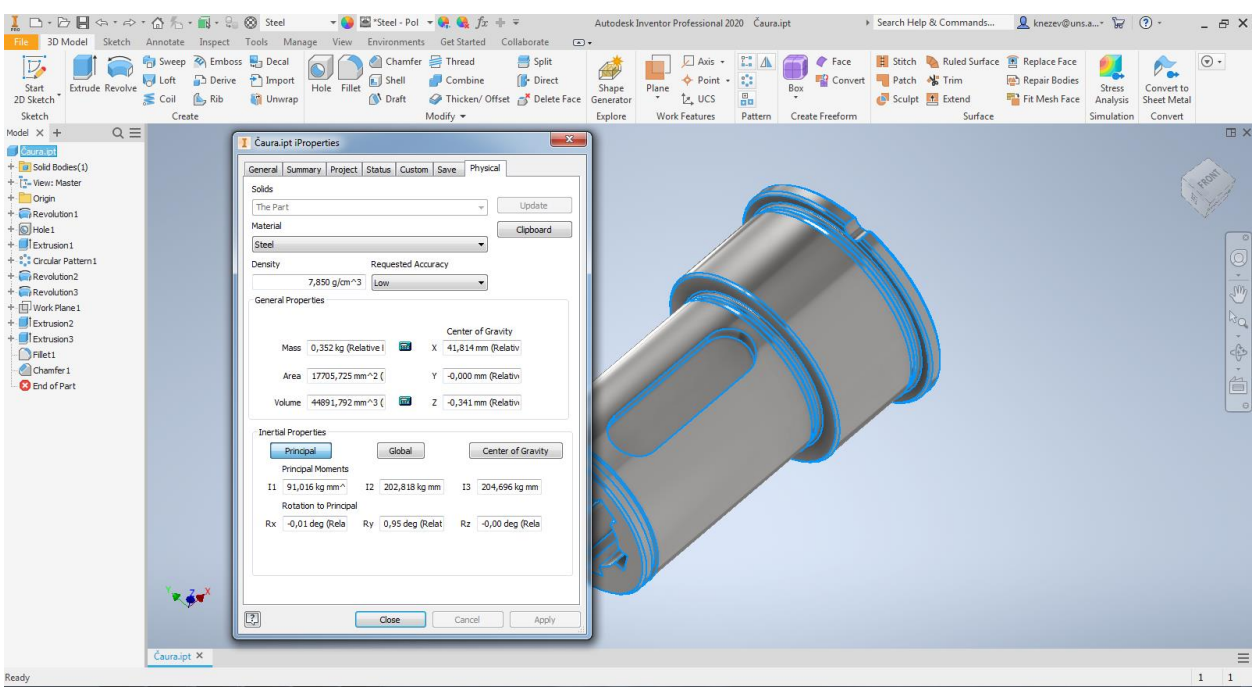

Slika 50. Izračunavanje fizičkih veličina modela

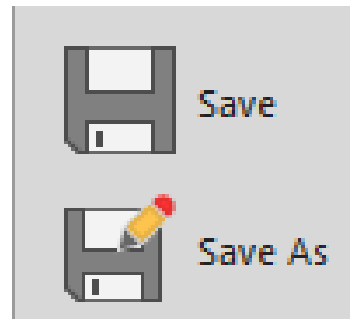